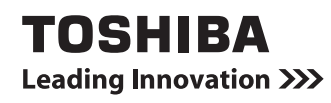

# 映像と音楽を楽しもう CD/DVD/HD DVDの使いかた

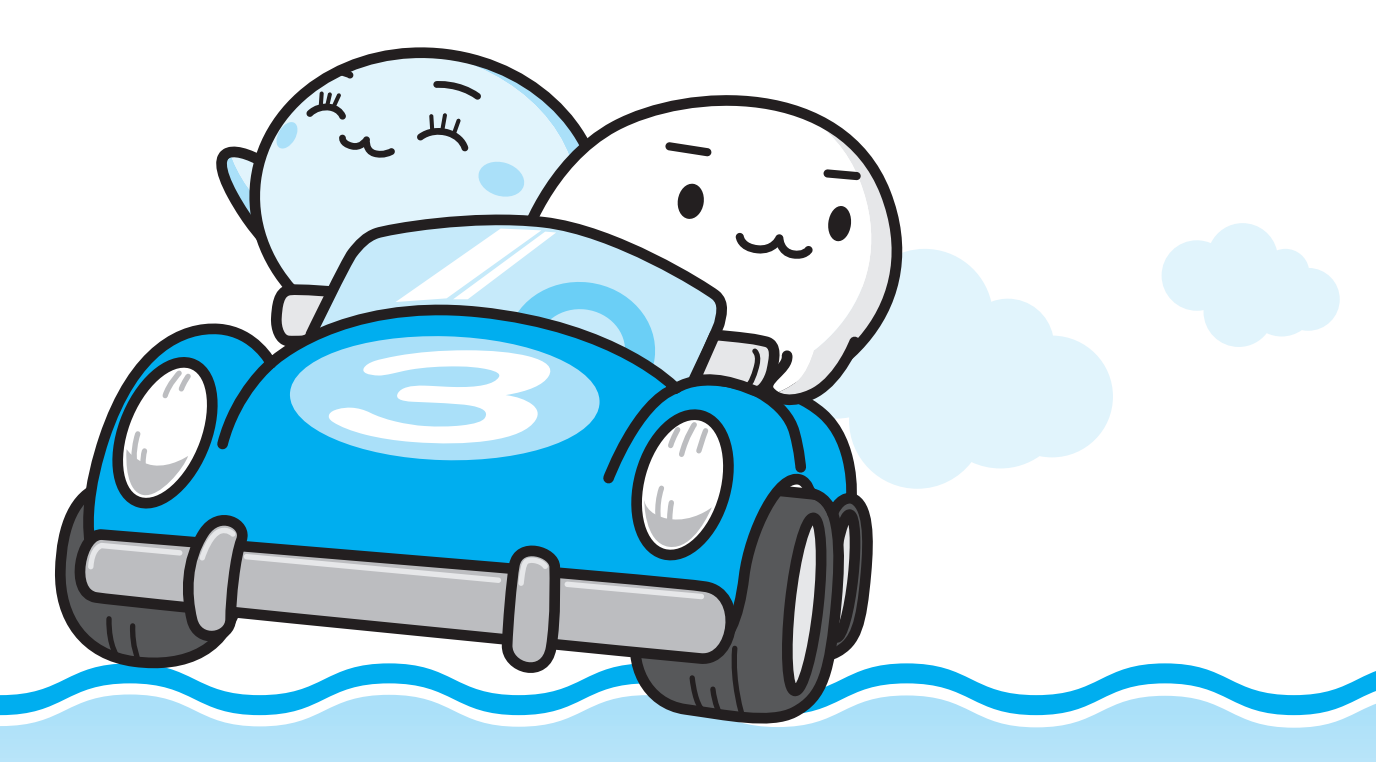

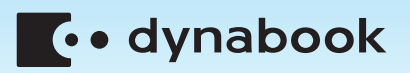

# もくじ

| もくじ・・・・・・・・・・・・・・・・・・・・・・・・・・・・・・・・・・・・ | 1  |
|-----------------------------------------|----|
| はしのに                                    | 2  |
| 1 DVD ∕ HD DVDの映画や映像を見る                 | 8  |
| 1 TOSHIBA DVD PLAYERで見る                 | 9  |
| <b>2</b> 映像を編集してDVDに残す                  |    |
| (Ulead DVD MovieWriter® for TOSHIBA)    | 11 |
| <ol> <li>DVDを作成する準備</li></ol>           | 11 |
| 2 映像ファイルをDVDにする                         | 13 |
| 3 デジタルビデオカメラで撮影した映像をDVDにする              | 25 |
| 3 音楽を聴く                                 | 29 |
| 1 音楽CDを聴く(BeatJam)                      | 29 |
| 4 オリジナル音楽CDを作る(TOSHIBA Disc Creator)    | 33 |
|                                         | 33 |
| 5 デジタルカメラの写真を見る                         | 39 |
| 1 写真を見る(Corel Snapfire Plus SE)         | 39 |
| 写真のデータをCD/DVDにコピーする                     | 41 |
| 6 Windows Media Centerで映像や音楽を楽しむ        | 42 |
| 1 Windows Media Centerについて              | 42 |
| 7 ご使用にあたってのお願い                          | 45 |
| さくいん                                    | 51 |

# はじめに

本製品を安全に正しく使うために重要な事項が、付属の冊子『安心してお使いいただくために』 に記載されています。必ずお読みになり、正しくお使いください。お読みになったあとは、い つでも見られるようにお手元に大切に保管してください。本書は次の決まりに従って書かれて います。

## 1 記号の意味

| ⚠警告                                                      | "取扱いを誤った場合、使用者が死亡または重傷(*1)を<br>負うことが想定されること"を示します。                                                                                                    |
|----------------------------------------------------------|----------------------------------------------------------------------------------------------------|
| ⚠注意                                                      | "取扱いを誤った場合、使用者が傷害(*2)を負うことが<br>想定されるか、または物的損害(*3)の発生が想定される<br>こと"を示します。                                                                                                    |
| 「お願い」                                                    | データの消失や、故障、性能低下を起こさないために守っ<br>てほしい内容、仕様や機能に関して知っておいてほしい内<br>容を示します。                                                                                                    |
| ****のみ                                                   | ー部のモデルにのみ該当する操作を示します。<br>「****」には、「用語について」で定義されたシリーズ<br>名、モデル名が入ります。                                                                                                    |
| <ul> <li>▼ * * * * * のみ</li> <li>▲ * * * * のみ</li> </ul> | ー部のモデルにのみ該当する記述の範囲を示します。<br>「****」には、「用語について」で定義されたシリーズ<br>名、モデル名が入ります。                                                                                                    |
| <b>★ ★ €</b>                                             | 知っていると便利な内容を示します。                                                                                                    |
| ↓ ◇ ⑦ 役立つ操作集                                             | 知っていると役に立つ操作を示します。                                                                                                    |
| 参照                                                       | このマニュアルやほかのマニュアルへの参照先を示します。<br>このマニュアルへの参照の場合…「 」<br>ほかのマニュアルへの参照の場合…『 』<br>パソコンで見るマニュアルなどへの参照の場合…《 》<br>《パソコンで見るマニュアル(検索):XXXX》と書いて<br>いる場合、《パソコンで見るマニュアル》の[キーワード<br>検索]に「XXXX」を入力すると、目的のページを検索<br>できます。<br>パソコンで見るマニュアルにはさまざまな情報が記載さ<br>れています。 |

\*1 重傷とは、失明やけが、やけど(高温・低温)、感電、骨折、中毒などで、後遺症が残るものおよび治療に 入院・長期の通院を要するものをさします。

\*2 傷害とは、治療に入院や長期の通院を要さないけが・やけど・感電などをさします。

\*3 物的損害とは、家屋・家財および家畜・ペット等にかかわる拡大損害をさします。

## 2 用語について

本書では、次のように定義します。

#### Windows Vista

Windows Vista<sup>®</sup> Home Premium または Windows Vista<sup>®</sup> Home Basic を示します。

#### パソコンで見るマニュアル

パソコン上で見ることのできる、電子マニュアルを示します。デスクトップ上の [おたすけナ ビ] アイコンをダブルクリック→ [パソコンで学ぶ] ボタンをクリックして起動します。

#### ドライブ

HD DVD-ROMドライブまたはDVDスーパーマルチドライブを示します。 参照 詳細について『いろいろな機能を使おう 1章 4 CDやDVD、HD DVDを使う』

#### HD DVD-ROMドライブモデル

HD DVD-ROMドライブが内蔵されているモデルを示します。

#### DVDスーパーマルチドライブモデル

DVDスーパーマルチドライブが内蔵されているモデルを示します。

#### Premiumモデル

Windows Vista<sup>®</sup> Home Premium が搭載されているモデルを示します。

#### Basicモデル

Windows Vista<sup>®</sup> Home Basic が搭載されているモデルを示します。

ご購入のモデルの仕様については、別紙の『dynabook \*\*\*\* (お使いの機種名)シリーズ をお使いのかたへ』を確認してください。

## 3 記載について

- ●記載内容には、一部のモデルにのみ該当する項目があります。その場合は、「用語について」 のモデル分けに準じて、「\*\*\*\*シリーズのみ」などのように注記します。
- アプリケーションについては、本製品にプレインストールまたは内蔵ハードディスクや付属のCD/DVDからインストールしたバージョンを使用することを前提に説明しています。
- ●本書に記載している画面やイラストは、一部省略したり、実際の表示とは異なる場合があり ます。

## 4 Trademarks

- Microsoft、Windows、Windows Media、Windows Vista、Outlookは、米国 Microsoft Corporationの米国およびその他の国における登録商標または商標です。
- BeatJamは、株式会社ジャストシステムの登録商標です。
- BeatJamは、株式会社ジャストシステムの著作物であり、著作権、その他の権利は株式会 社ジャストシステムおよび各権利者に帰属します。
- UleadおよびUleadロゴ、DVD MovieWriterはCorel Corporationまたはその関連会社の 商標または登録商標です。
- Corel Paint Shop Pro Photo、Snapfire、Corelの商品名およびロゴは、 Corel Corporationまたはその関連会社の商標または登録商標です。
- Napster、Napster To Go、Napster Basic、Napster a la carteは、Napster, LLC の商標です。
- メモリースティックはソニー株式会社の商標です。
- i.LINKは商標です。
- xD-ピクチャーカード™は、富士写真フイルム株式会社の商標です。
- おたすけナビは、株式会社東芝の商標です。
- HD DVDロゴはDVDフォーマットロゴライセンシング(株)の商標です。

取扱説明書に掲載の商品の名称は、それぞれ各社が商標および登録商標として使用している場合があります。

## 5 バックアップについて

ハードディスクや外部記憶メディアに保存しているデータは、万一故障が起きた場合や、変 化/消失した場合に備えて、定期的にバックアップをとって保存してください。

ハードディスクや外部記憶メディアに保存した内容の損害については、当社は一切その責任を 負いません。

バックアップについて、詳しくは『準備しよう 4章 大切なデータを失わないために』を参照し てください。

#### 6 著作権について

音楽、映像、コンピュータ・プログラム、データベースなどは著作権法により、その著作者お よび著作権者の権利が保護されています。こうした著作物を複製することは、個人的にまたは 家庭内で使用する目的でのみ行うことができます。上記の目的を超えて、権利者の了解なくこ れを複製(データ形式の変換を含む)、改変、複製物の譲渡、ネットワーク上での配信などを行 うと、「著作権侵害」「著作者人格権侵害」として損害賠償の請求や刑事処罰を受けることがあ ります。本製品を使用して複製などをする場合には、著作権法を遵守のうえ、適切な使用を心 がけてください。

## 7 リリース情報について

「リリース情報」には、本製品を使用するうえでの注意事項などが記述されています。 必ずお読みください。次の操作を行うと表示されます。

① [スタート] ボタン (●) → [すべてのプログラム] → [はじめに] → [リリース情報]
 をクリックする

## 8 ワイド画面における画面の引き伸ばしについて

- 1.本製品は、各種の画面モード切り換え機能を備えています。テレビ番組等ソフトの映像比率 と異なるモードを選択されますと、オリジナルの映像とは見え方に差が出ます。この点にご 注意の上、画面モードをお選びください。
- 2.本製品を営利目的、または公衆に視聴させることを目的として、喫茶店、ホテル等において、 画面モード切り換え機能等を利用して、画面の引き伸ばし等を行いますと、著作権法上で保 護されている著作者の権利を侵害するおそれがありますので、ご注意願います。

#### 9 お願い

- 本製品の内蔵ハードディスクにインストールされている、または付属のCD/DVDからイン ストールしたシステム(OS)、アプリケーション以外をインストールした場合の動作保証は できません。
- 内蔵ハードディスクにインストールされている、または付属のCD/DVDからインストール したシステム(OS)、アプリケーションは、本製品でのみ利用できます。
- 購入時に定められた条件以外で、製品およびソフトウェアの複製もしくはコピーをすることは禁じられています。取り扱いには注意してください。
- ●本書に記載している各お問い合わせ先は、2007年11月現在の情報です。各社の事情で受付時間などが変更になることがあります。

## 10 [ユーザー アカウント制御] 画面について

操作の途中で [ユーザーアカウント制御] 画面が表示された場合は、そのメッセージを注意し て読み、開始した操作の内容を確認してから、[続行] または [許可] ボタンをクリックしてく ださい。

パスワードの入力を求められた場合は、管理者アカウントのパスワードで認証を行ってください。

## 11 アプリケーションの起動について

本書では、アプリケーションの起動手順の記載を簡略化して次のように記載しています。

□「メモ帳」を起動する場合の例

#### 

■Basicモデルの場合

この手順は、次のような操作を表しています。参考にして操作してください。

■Premiumモデルの場合

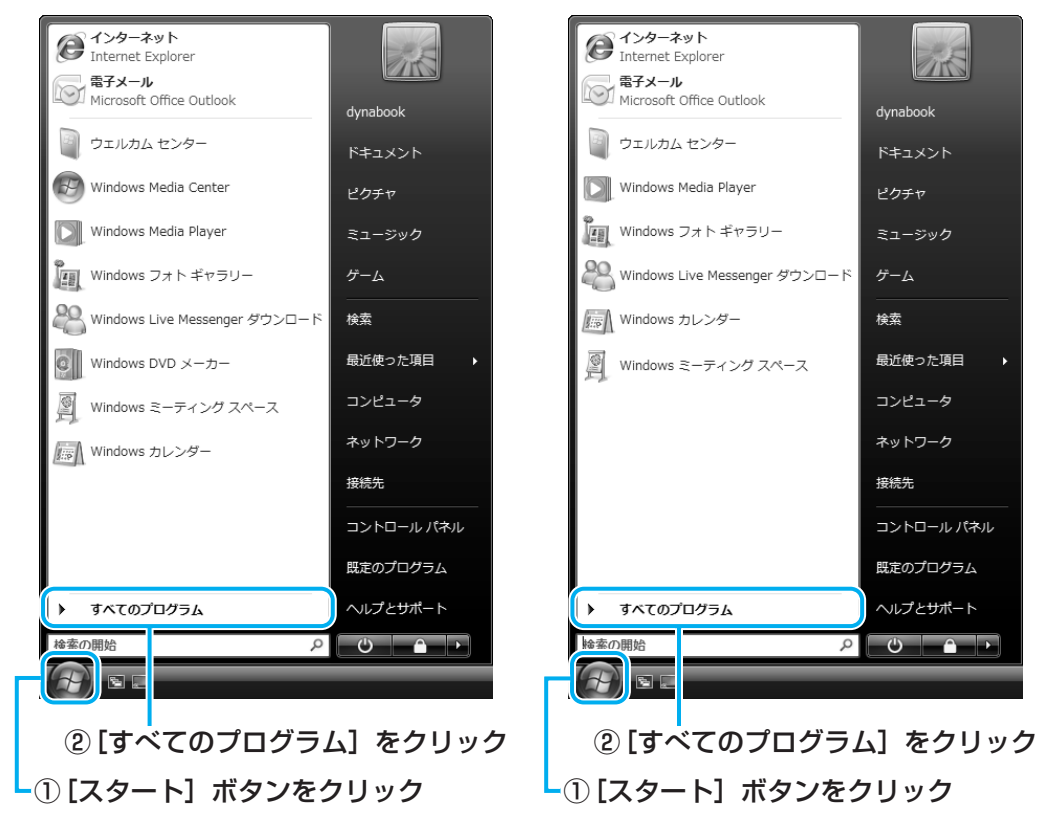

[スタート] メニューの左側の部分が [すべてのプログラム] の一覧に切り替わります。

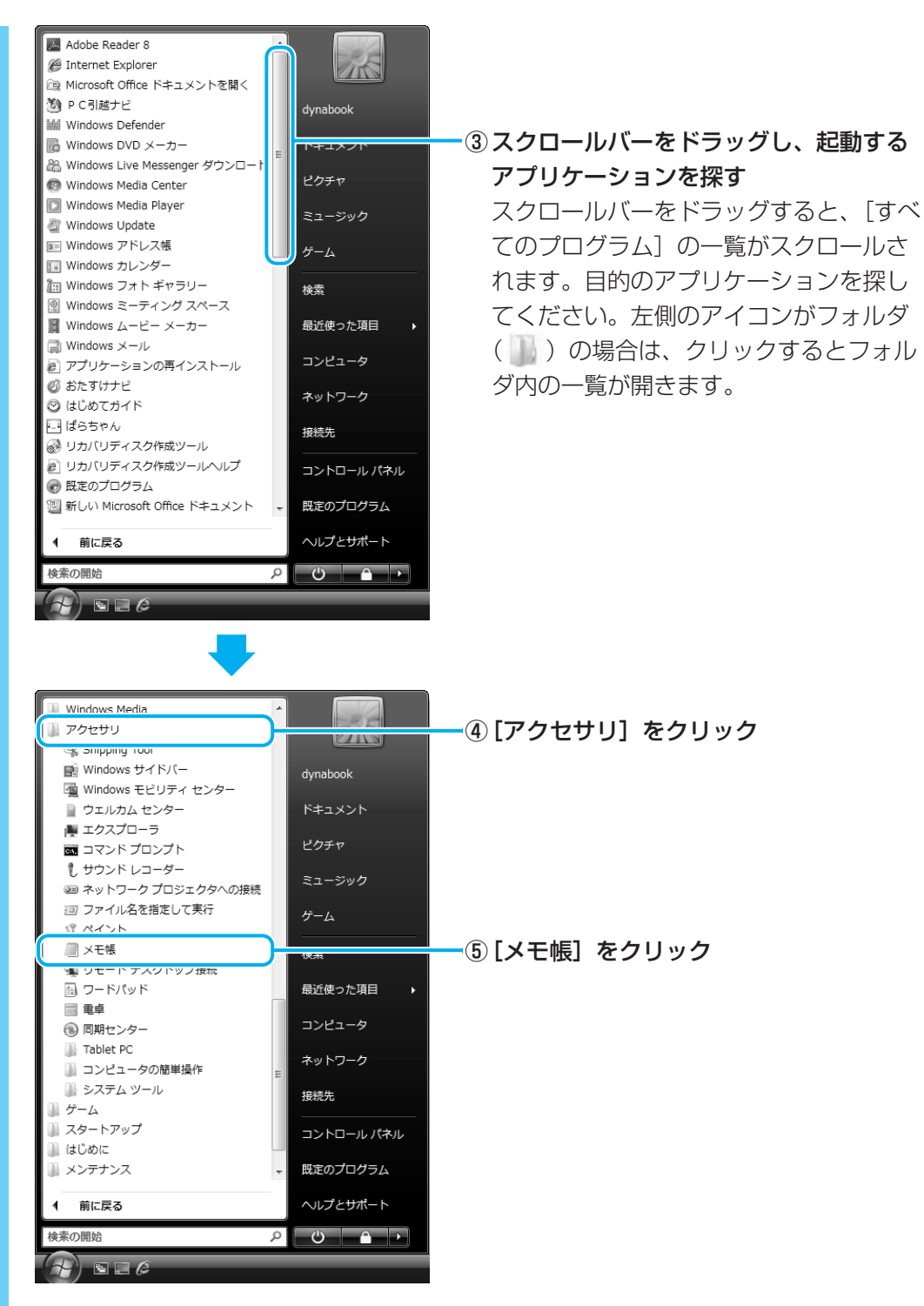

「メモ帳」が起動します。

# 1 DVD/HD DVDの 映画や映像を見る

本製品では、モデルによってHD DVDやDVDの再生ができます。 HD DVDは、HD DVD-ROMドライブモデルでのみ再生できます。

参照 再生できるHD DVDの種類について「7-2-「TOSHIBA HD DVD PLAYER」について」

## HD DVDとは?

HD DVDについて説明します。

「 7 ご使用にあたってのお願い」もあわせてお読みください。

## DVDフォーラムが承認した次世代DVDディスクです。

HD DVDとは、世界の230社以上が加盟するDVD規格の世界標準団体「DVDフォーラム」が 承認した次世代DVDディスクのことで、HD(ハイビジョン)クオリティの高画質性能を備え ています。HD DVDの再生専用ディスクであるHD DVD-ROM(片面)には、片面2層30GB (ギガバイト)と片面1層15GBの2種類があります。これによって、映画1本分の映像がHD DVDディスク1枚に収めることができます。

#### ハリウッドの期待にも応える高画質メディアです。

高画質で長時間記録ができるHD DVDは、より美しく付加価値のあるパッケージコンテンツ制 作を目指すハリウッドからの様々なニーズにも対応。HDクオリティで制作された映画コンテ ンツなどがHD DVDパッケージで提供されることで、家庭でも映画館のスクリーンと同じよう に、迫力ある美しい映像を楽しむことができるようになります。

#### より高画質なコンテンツを楽しむことができます。

HD DVDの特長は、大容量での高密度記録を活かした、高画質の映画やライブなどのパッケージコンテンツを楽しめることです。リアルで臨場感あふれる映像エンターテイメントを体感できます。

### 現行DVDが再生できるHD DVDドライブだから、お手持ちのDVD、CDライブラリ を楽しむこともできます。

HD DVDと現行DVDのどちらも再生することができます。これにより、録りためたDVDライ ブラリやDVDソフト、さらには音楽CDも、HD DVDドライブで再生して楽しむことができ ます。

## DVD/HD DVDの再生にあたって

Windows上でDVD/HD DVDを再生するには、次のアプリケーションを使います。

• HD DVD-ROMドライブモデルの場合 : TOSHIBA HD DVD PLAYER

• DVDスーパーマルチドライブモデルの場合: TOSHIBA DVD PLAYER

#### 用語について

本節では、「DVD」と記載している場合、特に書き分けのある場合を除き、「HD DVD」または「DVD」を示します。

また「TOSHIBA DVD PLAYER」と記載している場合、特に書き分けのある場合を除き、 「TOSHIBA HD DVD PLAYER」または「TOSHIBA DVD PLAYER」を示します。

## 💭 🗡 E

DVDを再生する場合、「TOSHIBA DVD PLAYER」を使用してください。
 「Windows Media Player」やその他の市販ソフトを使用してDVDを再生すると、表示が乱れたり、
 再生できないことがあります。

## 1 TOSHIBA DVD PLAYERで見る

ここでは、「TOSHIBA DVD PLAYER」でDVDの映像を見る方法を説明します。 「TOSHIBA DVD PLAYER」を使う前に、「<mark>7</mark>ご使用にあたってのお願い」をよくお読みく ださい。

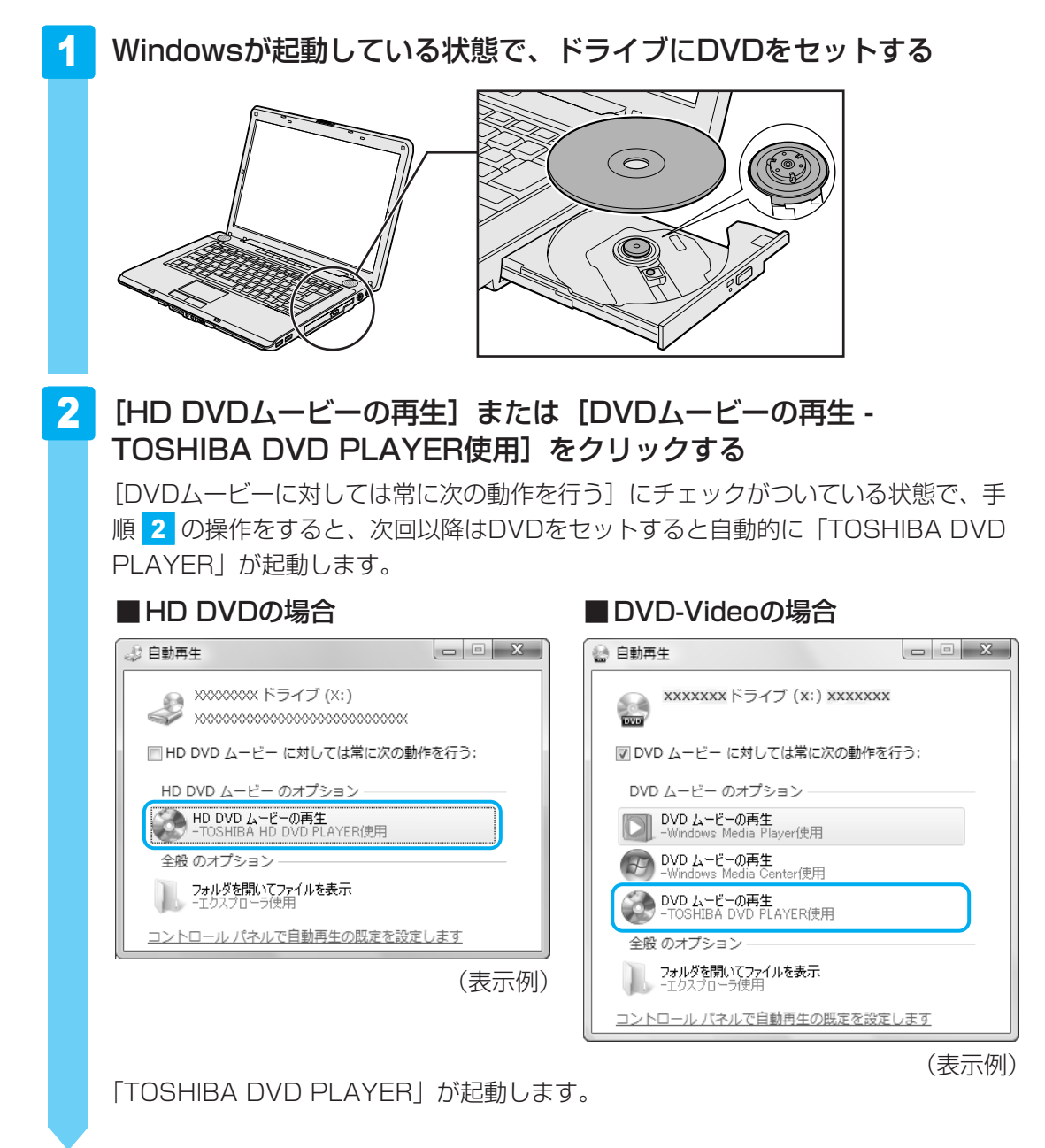

詳細は、「TOSHIBA DVD PLAYER」のヘルプを参照してください。

## 💭 🗡 E

## ヘルプの起動方法

「TOSHIBA DVD PLAYER」についての詳細は、ヘルプを確認してください。起動方法は次のとおりです。

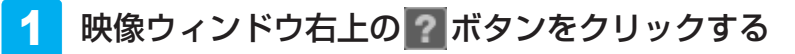

## 「TOSHIBA HD DVD PLAYER」 「TOSHIBA DVD PLAYER」 のお問い合わせ先

#### 東芝(東芝PCあんしんサポート)

全国共通電話番号 : 0120-97-1048(通話料・電話サポート料無料) 技術相談窓口受付時間: 9:00~19:00(年中無休)

システムメンテナンスのため、サポートを休止させていただく場合があります。 海外からの電話、携帯電話、PHSまたは直収回線など回線契約によってはつながらない場合が ございます。その場合はTEL 043-298-8780(通話料お客様負担)にお問い合わせください。

2

デジタルビデオカメラで撮影した映像をパソコンで編集し、DVDに残すことができます。 \*HD DVDへ書き込むことはできません。

## 1 DVDを作成する準備

映像を編集してDVDに残すには、「Ulead DVD MovieWriter for TOSHIBA」を使います。

## DVDを用意する

「DVD MovieWriter」がサポートしているメディアとフォーマットを参考に、書き込み可能な DVDメディアを用意してください。なお、推奨するメーカのメディアを使用してください。

参照 推奨するメーカ 『dynabook \*\*\*\*(お使いの機種名)シリーズをお使いのかたへ』

## 🗋 フォーマット

フォーマットとは、映像を書き込むときの記録形式のことです。フォーマットによって、作成 したDVDを再生できる機器が異なります。それぞれ次の特徴があります。

#### ■DVD-Videoフォーマット

もっとも一般的なDVD形式です。ほとんどの家庭用DVDビデオレコーダやパソコンと再生互換があります。DVDメニューを作成することができます。

#### ■-VRフォーマット

再編集可能なDVDを作成します。一部の家庭用DVDビデオレコーダやパソコンでは再生できない場合があります。DVDメニューを作成することはできません。

#### ■+VRフォーマット

再編集可能なDVDを作成します。DVD+VRに対応した家庭用DVDビデオレコーダやパソコン でのみ再生できます。DVDメニューを作成することができます。

## **★**

● DVDメニューとは、DVDをセットしたときに表示されるタイトル画面のことです。

「DVD MovieWriter」がサポートしているメディアとフォーマットは、次のとおりです。

○:使用できる ×:使用できない

|                 | DVD-R *1 | DVD-RW | DVD+R*2 | DVD+RW | DVD-RAM |
|-----------------|----------|--------|---------|--------|---------|
| DVD-Videoフォーマット | 0        | 0      | 0       | 0      | ×       |
| -VRフォーマット       | ×        | 0      | ×       | ×      | 0       |
| +VRフォーマット       | ×        | ×      | ×       | 0      | ×       |

\*1 DVD-R DLを含みます。

\*2 DVD+R DLを含みます。

#### ▼ HD DVD-ROMドライブモデルのみ

## HD Rec\*用のDVDを用意する

3倍速以上対応のDVD-R SL(片面 1 層)を用意してください。なお、推奨するメーカのメディアを使用してください。

\* HD Recとは、HD映像をHD解像度のままDVDに書き込む機能です。

参照 ) 推奨するメーカ『dynabook \*\*\*\*(お使いの機種名)シリーズをお使いのかたへ』

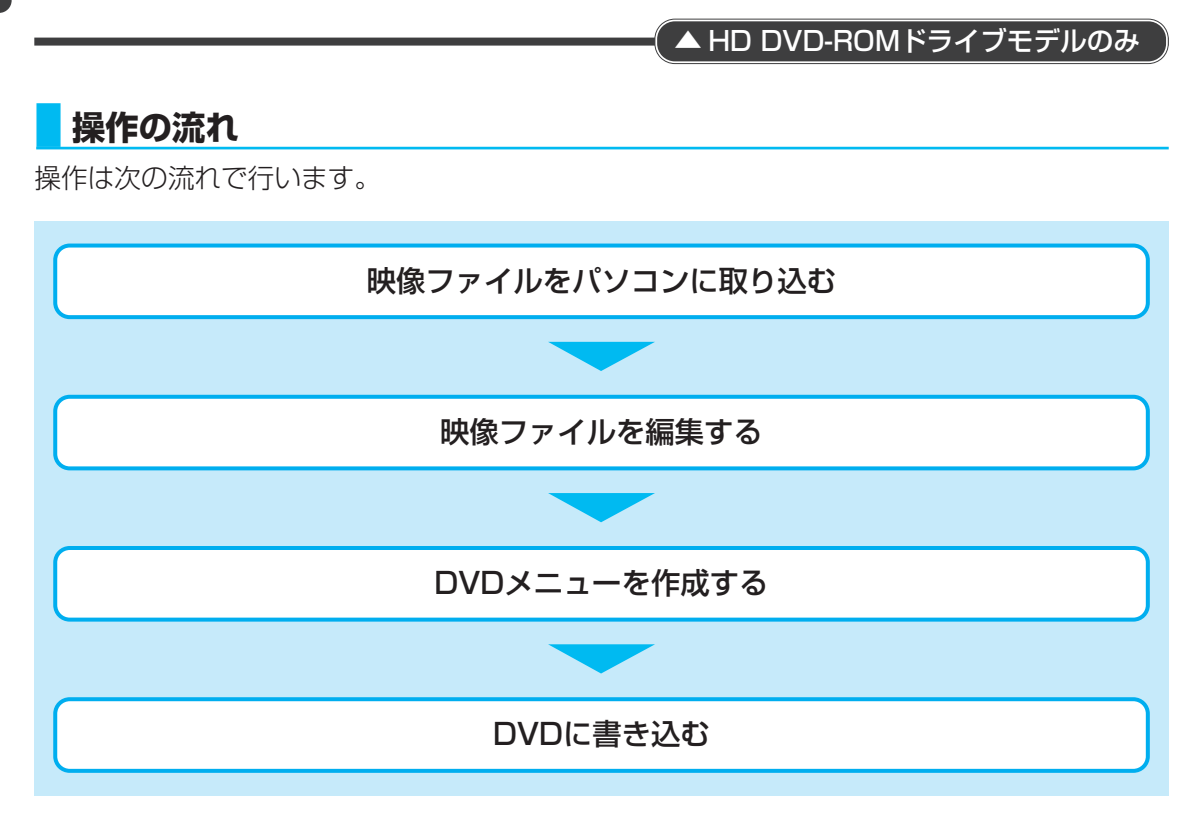

2

## **★**€

- 映像を編集する前に、「7-5 「DVD MovieWriter」の使用にあたって」をよくお読みください。
- 操作中にユーザ登録をおすすめする画面が表示される場合があります。この方法でユーザ登録を行うには、インターネットに接続できる環境とメールが受信できる環境が必要です。ユーザ登録を行う場合は、[今すぐ登録] ボタンをクリックし、画面の指示に従ってユーザ登録を行ってください。あとでユーザ登録を行う場合は、[後で登録] ボタンをクリックしてください。

## ヘルプの起動方法

「DVD MovieWriter」についての詳細は、ヘルプを確認してください。メイン画面左下に起動 するボタンがあります。

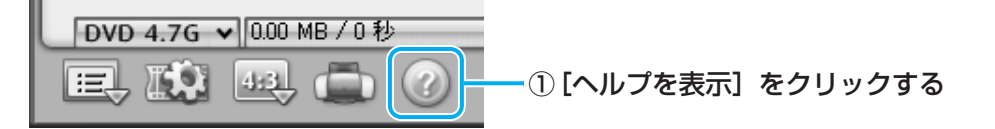

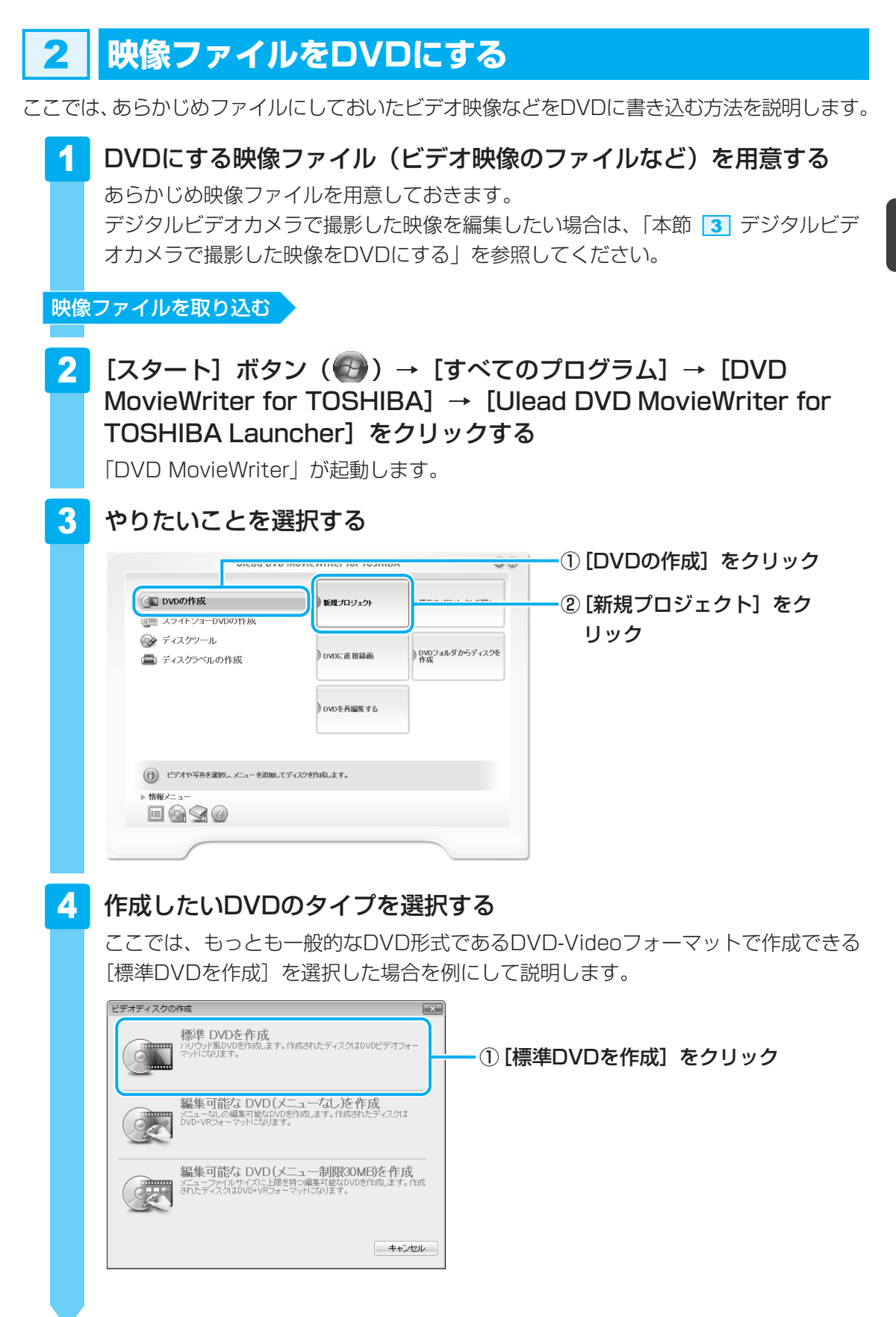

映像を編集してDVDに残す

2

#### ▼ HD DVD-ROM ドライブモデルのみ

#### ■HD RecのDVDを作成する

作成方法は、DVDに残す場合と同様です。 作成するディスクの種類を選択する画面では、[HD DVDを作成]を選択してください。

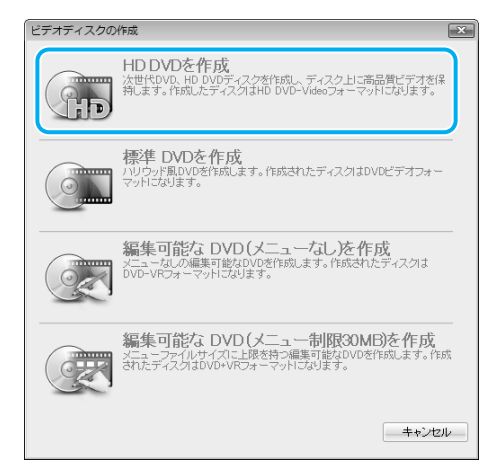

以降の操作は、DVDに残す場合の説明を参照する、または、「DVD MovieWriter」 のヘルプを確認してください。

▲ HD DVD-ROMドライブモデルのみ

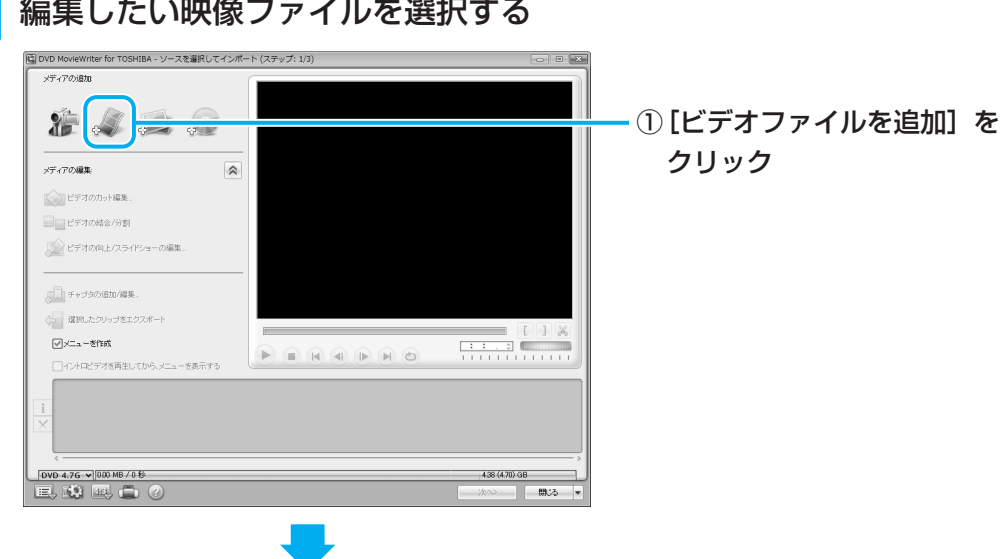

編集したい映像ファイルを選択する

5

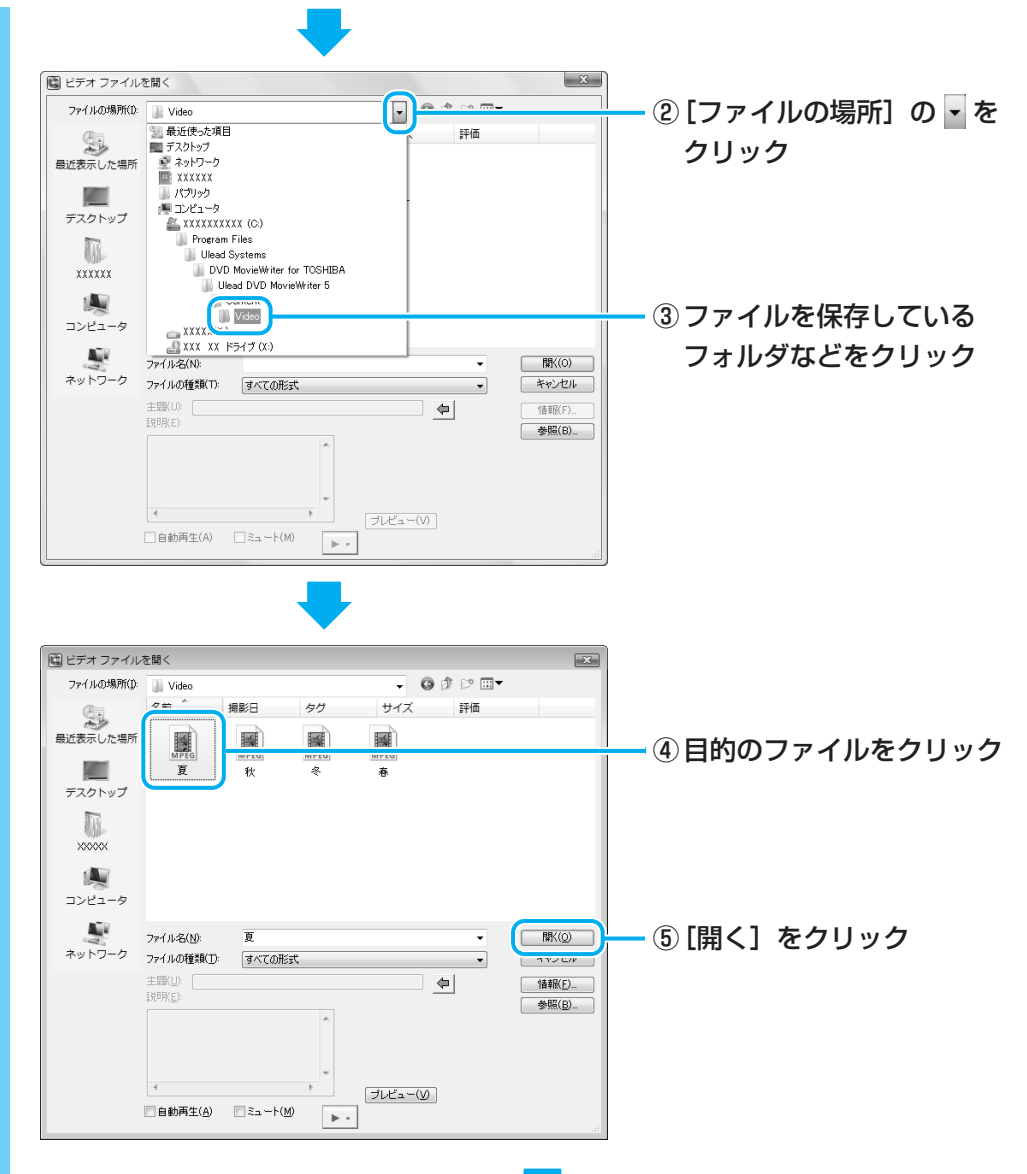

複数のファイルを取り込む場合は、手順 5 を繰り返し行ってください。

## 6 映像ファイルが取り込まれる

[ソースを選択してインポート(ステップ:1/3)] 画面に戻り、画面下部の「メディ アリスト」に編集したい映像ファイルが追加されます。

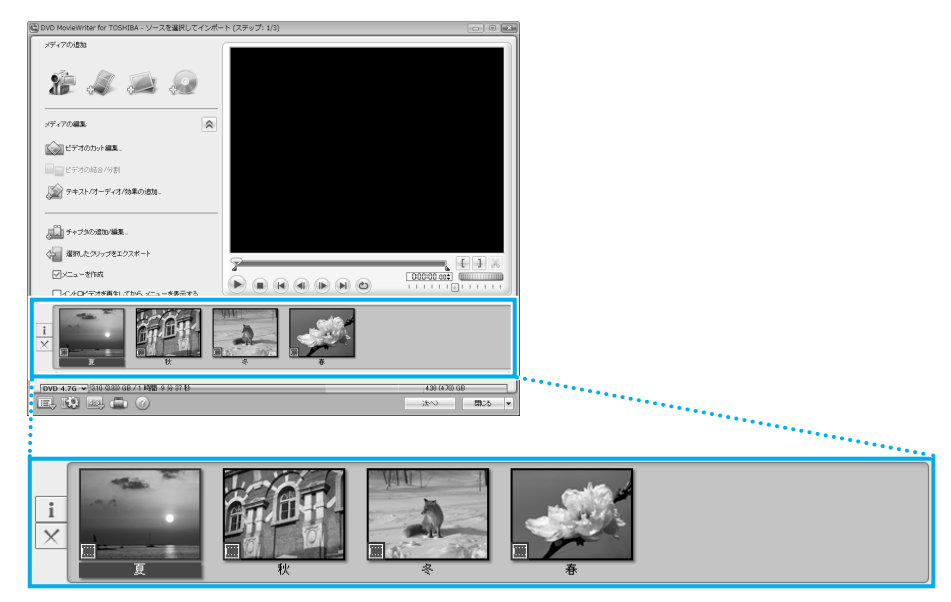

「メディアリスト」に表示される画面の1つ1つが、DVDのメニューに表示されるタイトルになります。

## **★**

● 映像用DVDは一部を除いて、タイトル、チャプタが設定されています。 DVD再生時に、各タイトルやチャプタから再生できます。

DVDのタイトルとチャプタの構造(例)

DVD(メディア) -タイトル1 -チャプタ1 -チャプタ2 -タイトル2 -チャプタ1…

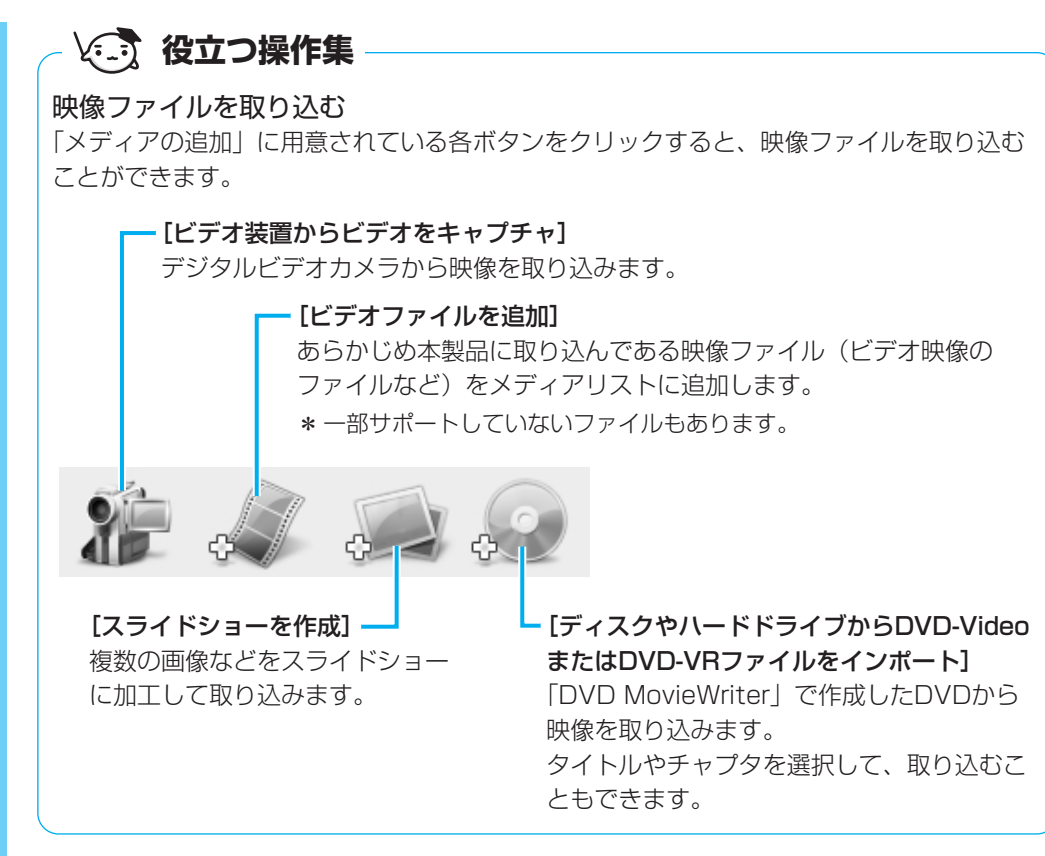

参照 デジタルビデオカメラから映像を取り込む方法 「本節 3 デジタルビデオカメラで撮影した映像をDVDにする」

次は、編集を行います。

2

#### 映像ファイルを編集する

## 7 クリップを並び替える

「メディアリスト」の映像ファイル(タイトル)が複数ある場合、左から順に再生されます。複数の映像ファイル(タイトル)を再生したい順に並べ替える場合の手順を 説明します。

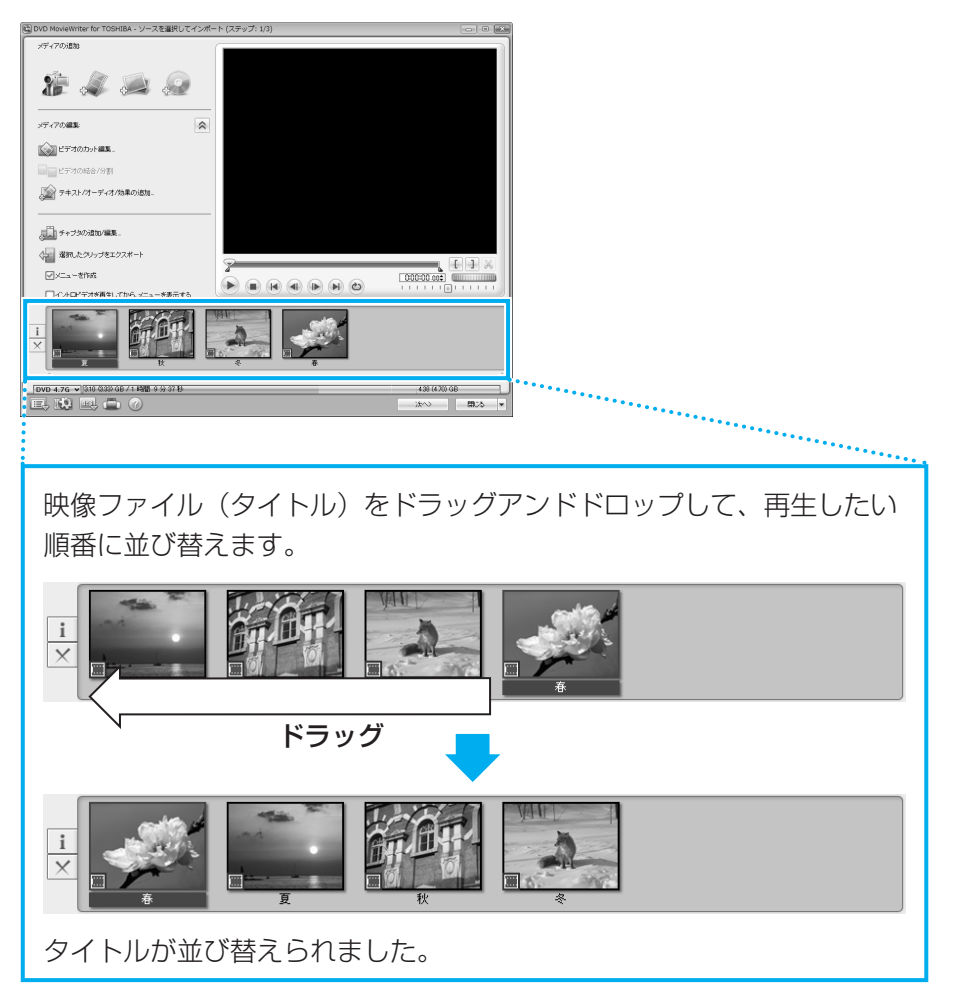

次は、DVDのメニュー画面を作成します。

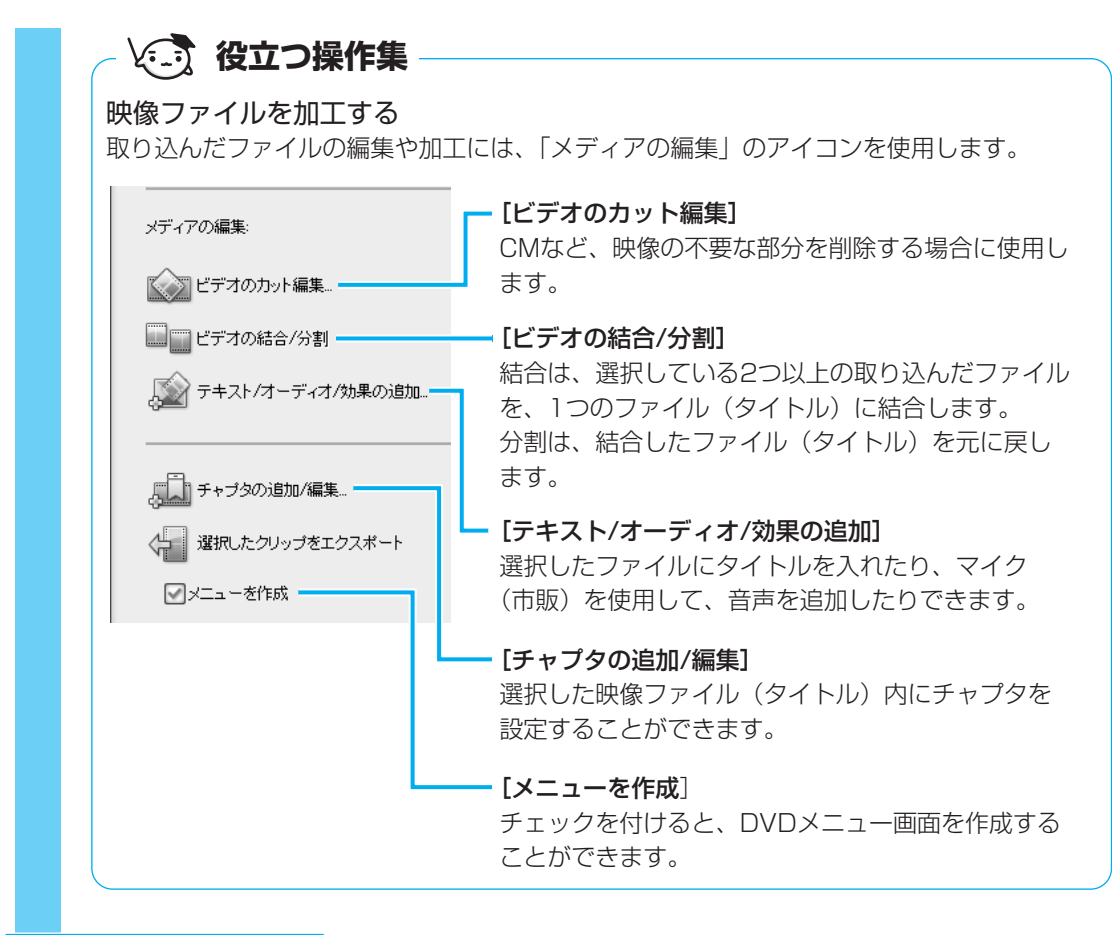

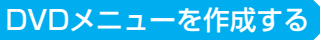

## 8 DVDメニューを作成する

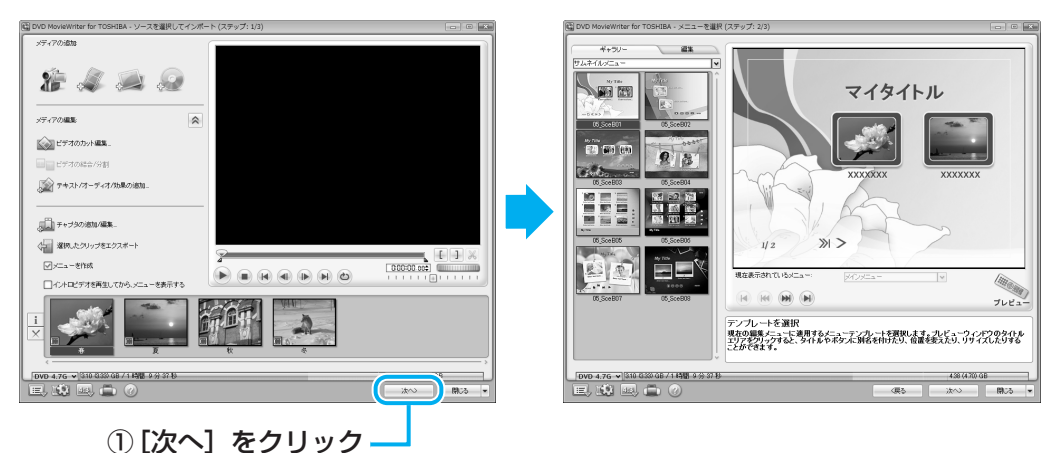

[メニューを選択(ステップ:2/3)] 画面が表示されます。 ここではあらかじめ用意されているDVDメニューを使います。 2

映像を編集してDVDに残す

## 💭 🗶 E

- DVDメニューの作成では、ここで説明している内容以外にも、次のような加工ができます。 ・音楽の追加
  - ・タイトルの追加
  - ・エフェクトの編集
  - ・DVDメニューの背景画像、文字入力やボタンの変更

これらについての詳細は、「DVD MovieWriter」のヘルプを確認してください。

## 9 プレビュー画面で動作を確認する

DVDメニューの動作を確認することができます。

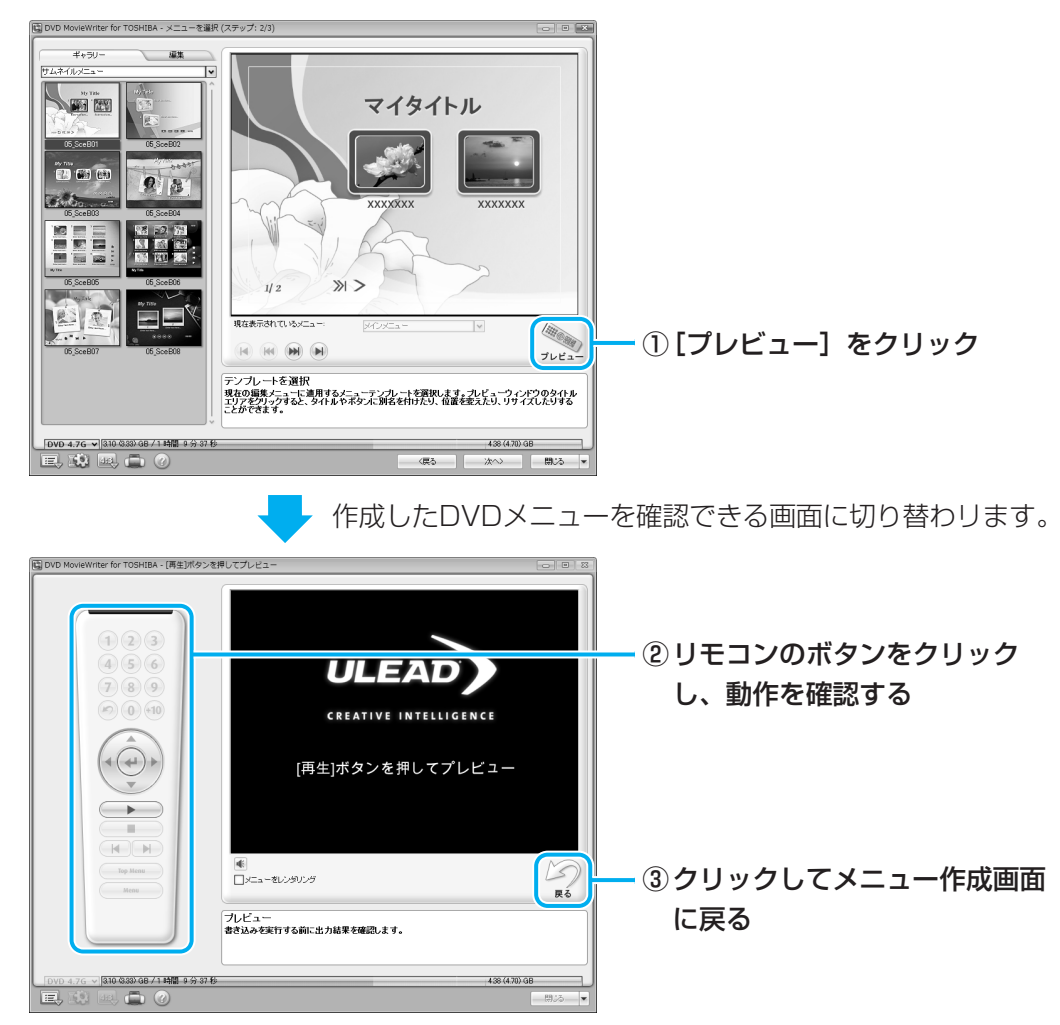

#### 公式 役立つ操作集 画面サイズを切り替える 購入時は4:3の画面サイズ用に作成する設定になっていますが、ワイド画面(16:9)にも 対応した設定に切り替えることができます。 . IEX. マイタイトル 100 100 ① [表示アスペクト比を変更] をクリック 2 3 √ 4:3 ② 表示されたメニューから 16:9 1 [16:9] をクリック 4:3 . E . b . 15 DO BA 確認画面が表示されます。 DVD MovieWriter for TOSHIBA -この操作を実行するとオブジェクトを表示アスペクト比が変わり、 さらに、Kつかの情報が失われるかもしれません。 作業を続行しますか? A -マイタイトル 100 60 50 010 570 78 9 5 ③ [はい] をクリック » > 1/2 プレビュー テンプレートを選択 現在の編集/ニューに連用する/ニューテンプレートを選択します。プレビューウィンドウのタイトル エリアネクリックすると、タイトルやネタノに別名を付けたり、位置を変えたり、リサイズしたりする DVD 4.76 → 310 0.33 68 /1 448 + 3 37 6 ワイド画面に対応した表示に切り替わります。

#### 編集途中のデータを保存する

データの編集からDVDへの書き込みを一度に行うと、時間がかかります。DVDへの書き込みは中断することができませんが、編集中のデータを保存して、あとから再開することはできます。

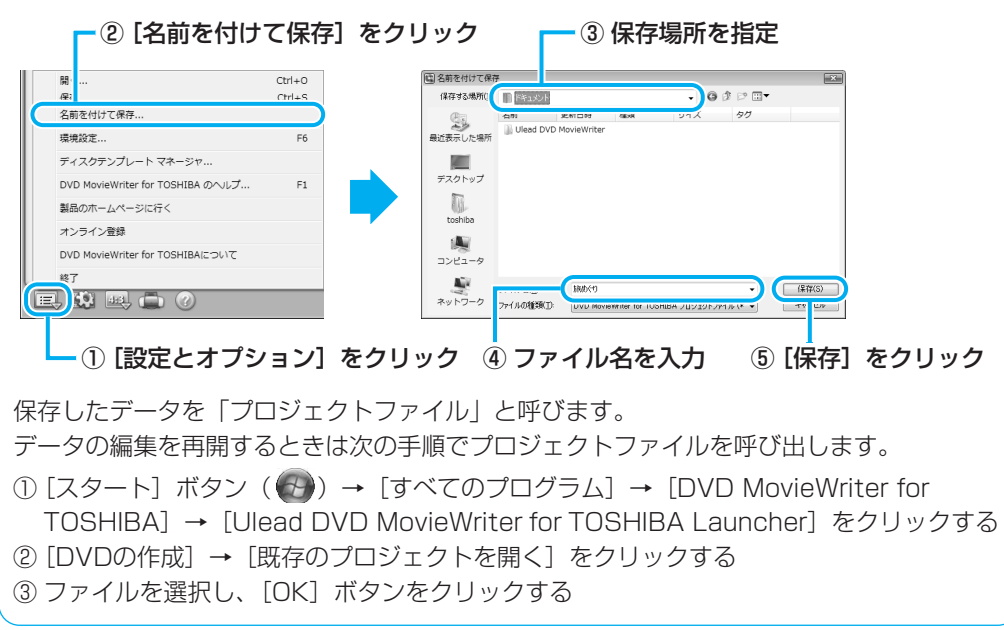

2

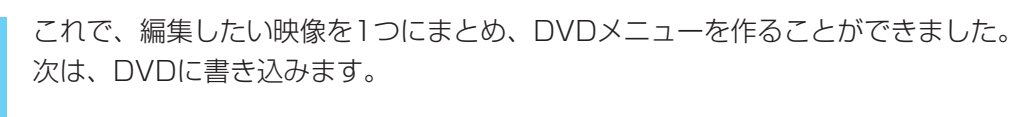

#### DVDに書き込む

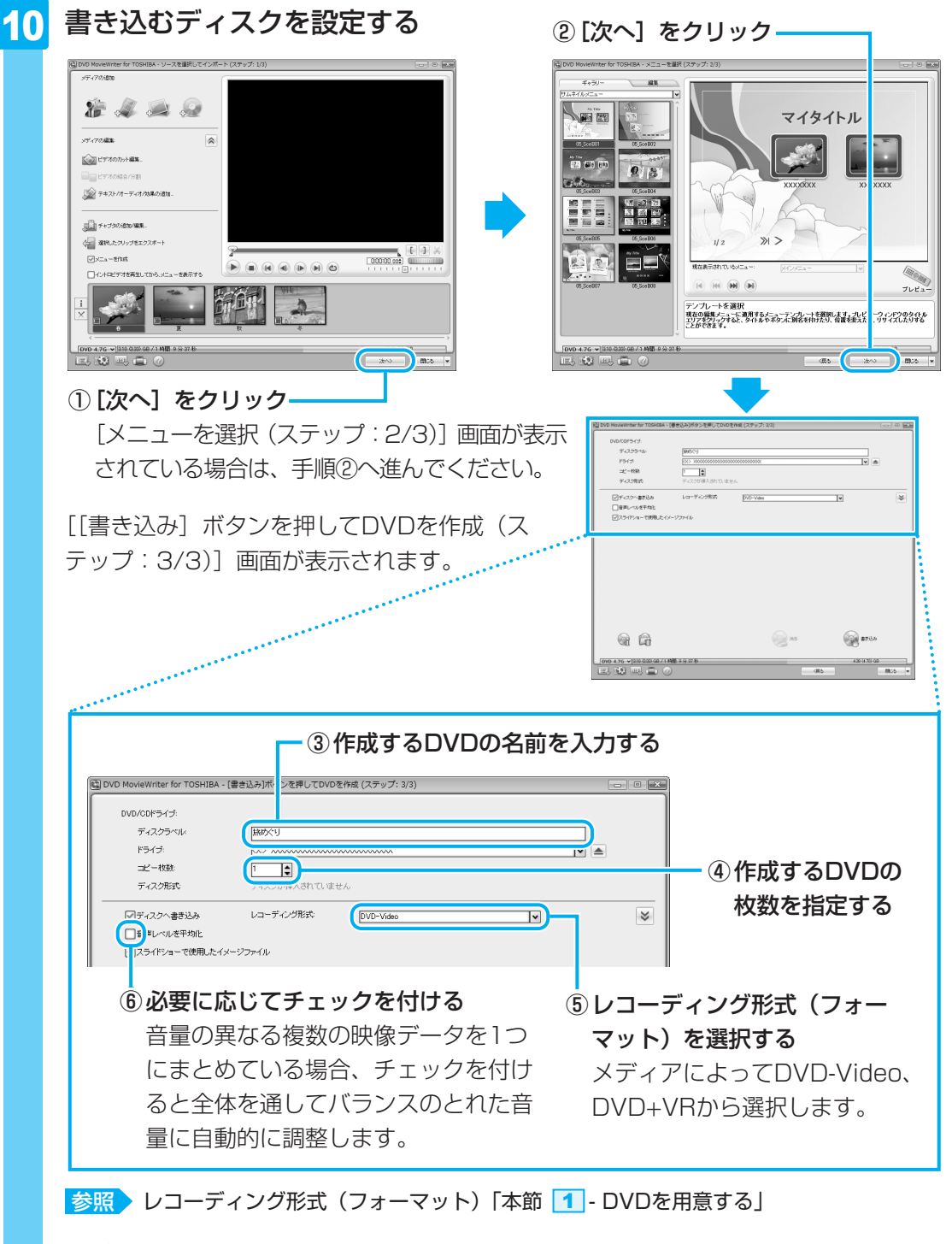

#### 💭 🗡 E

● DVDまたはハードディスクに書き出す前に、「**7** - **4** CD/DVDへの書き込み/ハード ディスクへの書き出しについて」をよくお読みください。

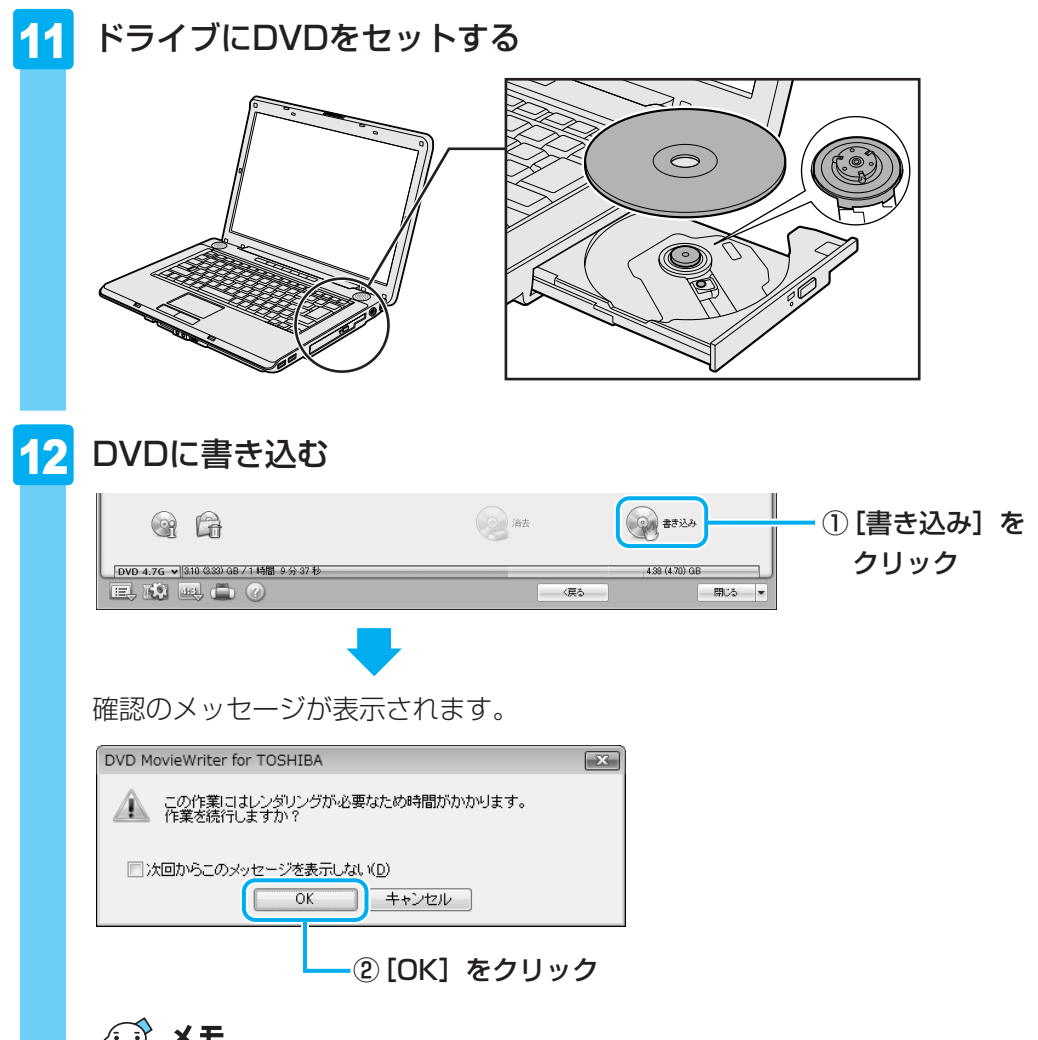

## x =

● 映像の書き込みには時間がかかる場合があります。

公式 役立つ操作集

#### 映像ファイルの長さを確認する

画面下部のメーターの色で、映像ファイルの長さを確認できます。緑色の部分は1枚のDVD に保存できますが、黄色や赤色の部分は、1枚のDVDの容量を超えています。映像ファイル を2枚のDVDにするか、いらない部分を削除してください。

また、メーターが超えている場合でも、映像の品質 DVD MovieWriter for TOSHIBA が落ちますが、長時間の映像ファイルを1枚のDVD に書き込むことが可能です(DVDピッタリ記録)。 [書き込み] をクリックして、右のメッセージが表 示されたときに [はい] をクリックしてください。

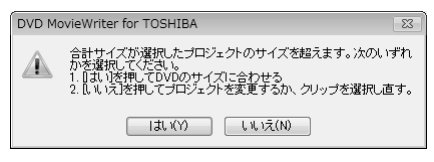

条件によりDVDに書き込めない場合もあります。書き込める条件の目安は、4.7GBのDVD の場合、DVD-EP(拡張再生)で録画した240分以下の映像ファイルです。

2

DVDの書き込みが始まります。

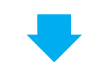

書き込みを開始すると画面に [タスクの進行状況] と [詳しい進行状況] が表示されます。

| DVD/CDドライブ:                                                                                                    |                                                                                                    |                           |               |                                              |                              |                |
|----------------------------------------------------------------------------------------------------|----------------------------------------------------------------------------------------------------|---------------------------|---------------|----------------------------------------------|------------------------------|----------------|
| ディスクラベル・                                                                                                    | 協助ぐり                                                                                                    |                           |               |                                              |                              |                |
| ドライフ:                                                                                                    | 0.0 X0000000000000000000000000000000000                                                                                                    |                           | M             |                                              |                              |                |
| ディスク形式                                                                                                    | DVD-RW                                                                                                    |                           |               |                                              |                              |                |
| マディスクへ書き込み                                                                                                    | レコーディング形式 DV                                                                                                    | D-Video                   | Y             | *                                            |                              |                |
| □音声レベルを平均化                                                                                                    |                                                                                                    |                           |               |                                              |                              |                |
| ✓スライドショーで使用したイ                                                                                                    | メージファイル                                                                                                    |                           |               |                                              |                              |                |
|                                                                                                    |                                                                                                    |                           |               |                                              |                              |                |
| タスクの進行状況                                                                                                    | メニューを変換                                                                                                    |                           |               | 34%]                                         |                              |                |
| 単しい進行状況                                                                                                    | メニューページのモーション背景を構築してい                                                                                                    | 皮す[001/002]               |               |                                              |                              |                |
|                                                                                                    |                                                                                                    |                           |               | 68                                           |                              |                |
| 超過時間 0003                                                                                                    | 06                                                                                                    |                           |               |                                              |                              |                |
| <b>A</b>                                                                                                    |                                                                                                    | 通知 清去                     |               | +>t21/                                       |                              |                |
| /D 4.7G 🗸 <b>310 (333) 68 / 1</b>                                                                                                    | 時間 9分37秒                                                                                                    |                           | 4.38 (4.70) ( | 8                                            |                              |                |
| , iq 🖻 🗇 (                                                                                                    |                                                                                                    |                           | 5             | 89.12                                        |                              |                |
| VDの書き                                                                                                    | :<br>込みが終了 <sup>:</sup>                                                                                                    | すると、メ                     | ベッセーミ         | ジが表示                                         | 示されます。                       | )              |
| √Dの書き                                                                                                    | :<br>込みが終了:<br>                                                                                                    | すると、メ                     | 〈ッセーミ         | ジが表示                                         | 示されます。                       | )              |
| /Dの書き                                                                                                    | こ<br>込みが終了<br>r for TOSHIBA                                                                                                    | すると、メ                     | ペッセー:         | ジが表示                                         | 示されます。                       | )              |
| √Dの書き<br>/D MovieWrite<br>操作が完了しま!                                                                                                    | :込みが終了<br>r for TOSHIBA<br>た。                                                                                                    | すると、メ                     | ペッセー?         | ンが表示<br>23                                   | 示されます。                       | )              |
| /Dの書き<br>/D MovieWrite<br>操作が完了しまし<br>- 次に何をします                                                                                                    | た。<br>か?                                                                                                    | すると、メ                     | 〈ッセージ         | ジが表示<br><sup> 図</sup>                        | 示されます。                       |                |
| /Dの書き<br>/D MovieWrite<br>操作が完てします<br>- 次に何をします                                                                                                    | た<br>r for TOSHIBA<br>た。<br>か? ―                                                                                                    | すると、メ                     | (ッセー:         | ジが表<br>※                                     | 示されます。                       | )              |
| /Dの書き<br>/D MovieWrite<br>*作が完了しまけ<br>- 次に何をします<br>〇現在の設                                                                                                    | r for TOSHIBA<br>た。<br>か?<br>こを保存してメインメニ                                                                                                    | すると、メ                     | 、<br>ッセー:     | びが表え<br>※                                    | 示されます。                       | 2              |
| /Dの書き<br>/D MovieWrite<br>**作が完了しまい<br>- 次に何をします<br>〇現在の設<br>③現在の設                                                                                                    | :<br>込みが終了<br>r for TOSHIBA<br>た。<br>か?<br>定を保存してメインメニ<br>定を破棄してメインメニ                                                                                        | すると、メ                     | 、<br>ッセー:     | ジが表示                                         | 示されます。                       |                |
| VDの書さ<br>/D MovieWrite<br>操作が完了しま<br>の現在の設<br>③現在の設                                                                                                    | :<br>:<br>:<br>for TOSHIBA<br>た。<br>:<br>か?<br>こ<br>こ<br>こ<br>た。<br>こ<br>た。<br>:<br>た。<br>:<br>こ<br>こ<br>こ<br>こ<br>こ<br>こ<br>こ<br>こ<br>こ<br>こ<br>こ<br>こ<br>こ | すると、メ<br>ニューに戻る<br>ニューに戻る | 、<br>ッセー:     | びが表示                                         | 示されます。<br>                   | する             |
| VDの書さ<br>VD MovieWrite<br>操作が完了しま<br>ないに何をします<br>の現在の設<br>の現在の設<br>のDVD作成                                                                                                    | :<br>う込みが終了<br>r for TOSHIBA<br>.た。<br>-か?<br>定を保存してメインメニ<br>電を破棄してメインメニ<br>画面に戻る                                                                            | すると、メ<br>ニューに戻る<br>ニューに戻る | 、<br>ッセー:     | びが表示<br>※                                    | 示されます。<br>— ③選択す             | する             |
| <ul> <li>ノDの書き</li> <li>ノD MovieWrite</li> <li>株作が完了します</li> <li>・ 次に何をします</li> <li>○現在の設</li> <li>○現在の設</li> <li>○ 見なの設</li> <li>○ 見なの設</li> <li>○ フレク作成</li> <li>○ ディスクラ</li> </ul>                                                                                                    | : 込みが終了<br>r for TOSHIBA<br>た。<br>か?                                                                                                    | すると、メ<br>ニューに戻る<br>ニューに戻る | 、<br>ッセー:     | びが表示<br>■■■■■■■■■■■■■■■■■■■■■■■■■■■■■■■■■■■■ | 示されます。<br>— ③選択す             | する             |
| <ul> <li>ノDの書さ</li> <li>ノD MovieWrite</li> <li>(アンクロック)</li> <li>(アンクロック)</li> <li>(アンクロ</li></ul>                                                                        | : 込みが終了<br>r for TOSHIBA<br>た。<br>か?                                                                                                    | すると、メ<br>ニューに戻る<br>ニューに戻る | 、ッセー:<br>)    | びが表示                                         | 示されます。<br>— ③選択す             | する             |
| <ul> <li>ノDの書き</li> <li>ノD MovieWrite</li> <li>(アンクロック)</li> <li>(アンクロック)</li> <li>(アンクロ</li></ul>                                                                        | r for TOSHIBA<br>た。<br>か?<br>定を保存してメインメニ<br>定を破棄してメインメニ<br>画面に戻る<br>ペルをデサイン                                                                                  | すると、メ<br>ニューに戻る<br>ニューに戻る | 、ッセー:<br>)    | ■ 2011                                       | 示されます。<br>— ③選択3             | する             |
| <ul> <li>/Dの書き</li> <li>/D MovieWrite</li> <li>(P MovieWrite</li> <li>(P MovieWrite&lt;</li></ul> | : 込みが終了<br>r for TOSHIBA<br>た。<br>か?<br>定を保存してメインメニ<br>重面に戻る<br>ペルをデサイン                                                                                      | すると、メ<br>ニューに戻る<br>ニューに戻る | <<br>ッセー:     | ■ 2011                                       | 示されます。<br>— ③選択<br>— ④ [OK]  | ,<br>する<br>をクリ |
| /Dの書さ<br>/D MovieWrite<br>**作が完了しま!<br>つ現在の設<br>③現在の設<br>③現在の設<br>③現在の設<br>③現在の設<br>③見てんの設<br>③見てんの設                                                                                                    | たうしみが終了<br>r for TOSHIBA<br>た。<br>か?<br>定を保存してメインメニ<br>重面に戻る<br>ペルをデサイン                                                                                      | すると、メ<br>ニューに戻る<br>ニューに戻る |               | ■ 2001                                       | 示されます。<br>— ③選択3<br>— ④ [OK] | する<br>をクリ      |

■③で「現在の設定を保存してメインメニューに戻る」を選択した場合 作成・編集したデータを保存していない場合は、「名前を付けて保存」画面が表示さ れます。保存場所とファイル名を指定して、「保存」をクリックしてください。 保存したデータを「プロジェクトファイル」と呼びます。プロジェクトファイルは、 あとから呼び出して、再編集することができます。プロジェクトファイルの呼び出し 方法は、手順 9 の「役立つ操作集」を確認してください。

ク

## 💭 🗡 E

●「DVD MovieWriter」のヘルプの起動方法は、「本節 **1** DVDを作成する準備」を参照してください。

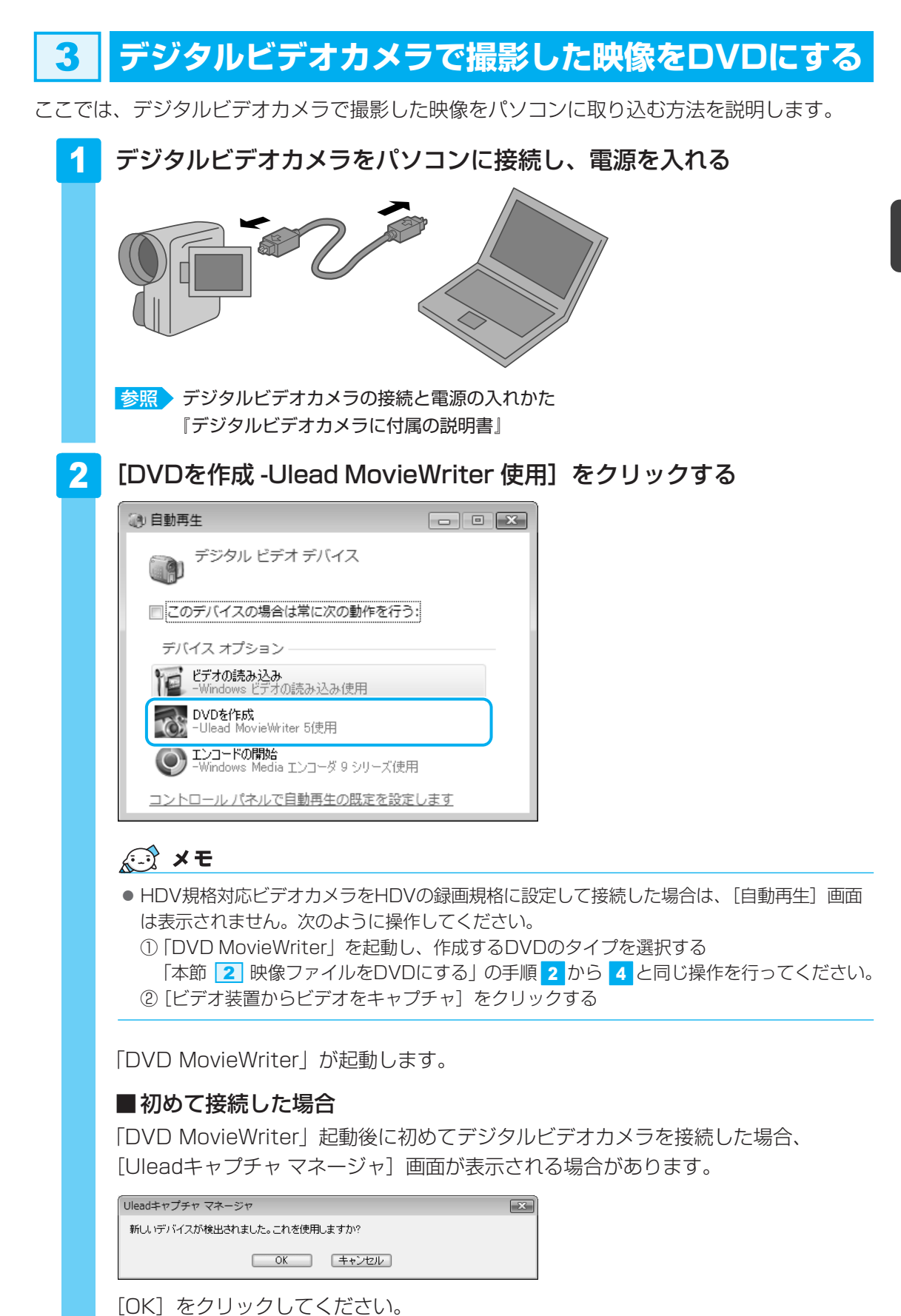

2

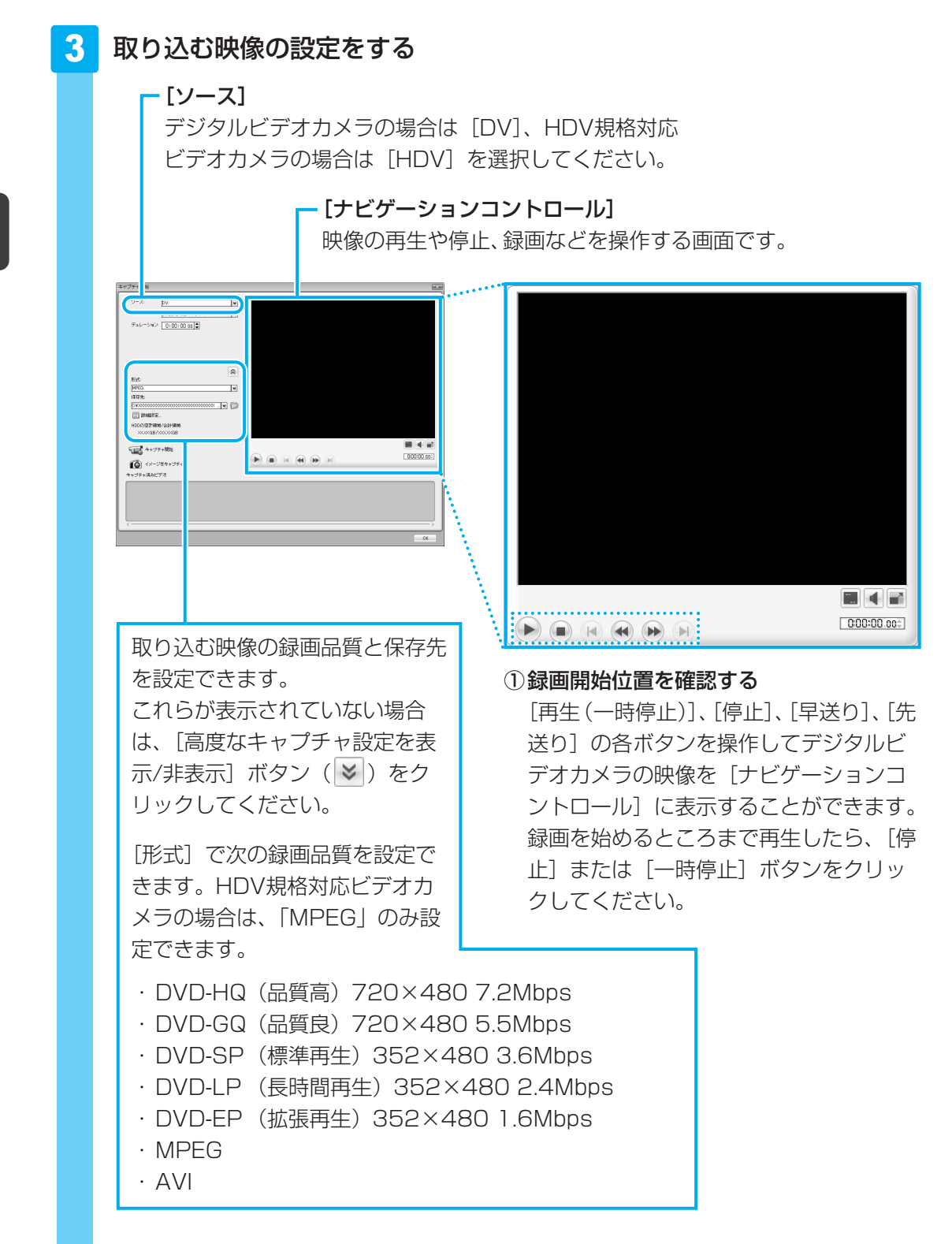

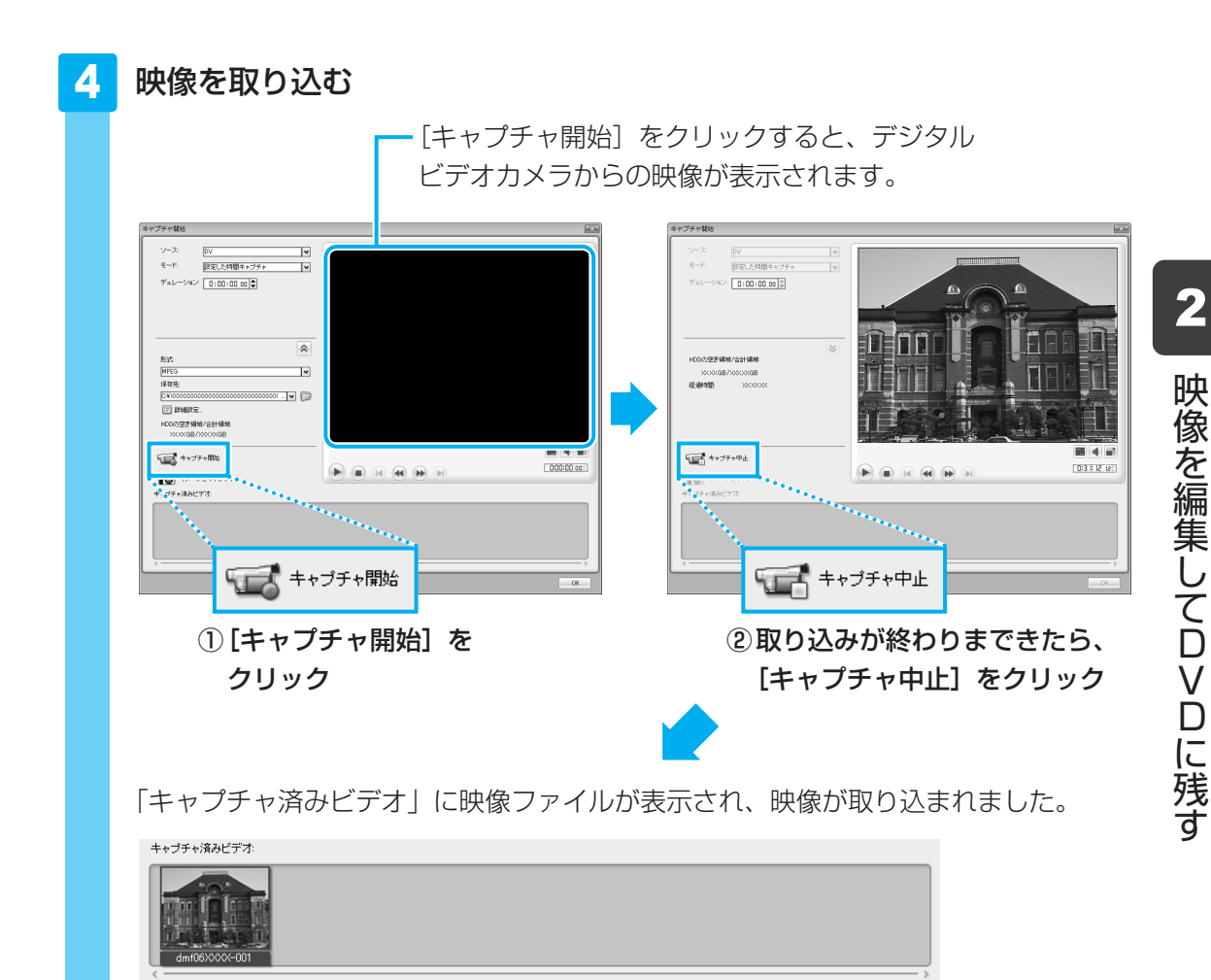

複数のテープから映像を取り込みたい場合は、デジタルビデオカメラのテープを入れ 替えて手順 **3** ~ **4** を繰り返してください。

#### 5 デジタルビデオカメラの電源を切り、パソコンと接続しているケーブル を取りはずす

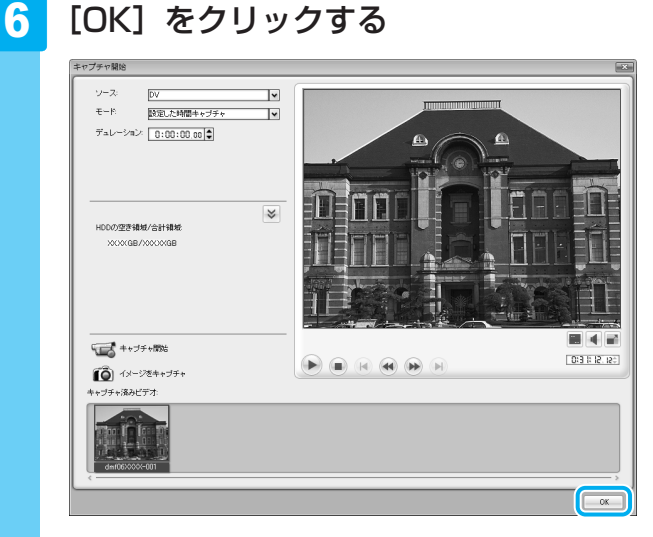

[ソースを選択してインポート(ステップ:1/3)] 画面に切り替わります。 以降の操作は、「本節 2 映像ファイルをDVDにする」の手順 7 に進んでください。

## 💭 🗡 E

●「DVD MovieWriter」のヘルプの起動方法は、「本節 <u>1</u> DVDを作成する準備」を参照してください。

## 「Ulead DVD MovieWriter for TOSHIBA」のお問い合わせ先

#### コーレル株式会社 インタービデオ テクニカルサポート

お問い合わせの前にホームページ(http://www.corel.jp/support/)をご確認ください。 当製品の無償サポート期間は、ご購入後1年間となります。

 TEL : 045-226-3899
 FAX : 045-226-3895
 ホームページ : http://www.intervideo.co.jp/
 E-mail : メールでのお問い合わせは、以下のURLに掲載されているメールフォームを ご利用ください。
 http://www.corel.jp/support/
 受付時間 : 月~金 10:00~12:00、13:30~17:30 (12:00~13:30、土日祝祭日、ならびに弊社指定休業日を除く)

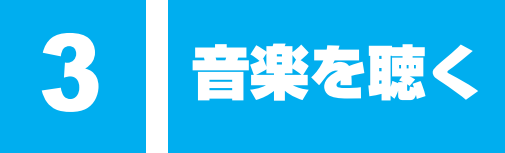

本製品で音楽CDを聴くためには、「BeatJam」\*1や「Windows Media Player」\*2を使います。

\*1 BeatJam搭載モデルのみ

1

\*2 [Windows Media Player] の操作方法はヘルプを参照してください。 [スタート] ボタン ( ④ ) → [すべてのプログラム] → [Windows Media Player] をクリックして起 動し、各メニューで [▼] をクリックし、[XXXXについてのヘルプ] をクリックすると表示されます。

「BeatJam」では、音楽CDを聴いたり、音楽ファイルを作ったり、好きな音楽ファイルをま とめて1つのリストを作ることもできます。

ここでは、「BeatJam」の基本的な使いかたを説明します。

## 1 音楽CDを聴く (BeatJam)

ここでは、音楽CDを聴く方法を説明します。ドライブに音楽CDをセットするだけで、 「BeatJam」を起動することができます。

ドライブに音楽CDをセットする

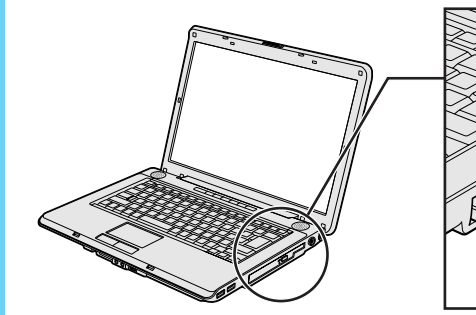

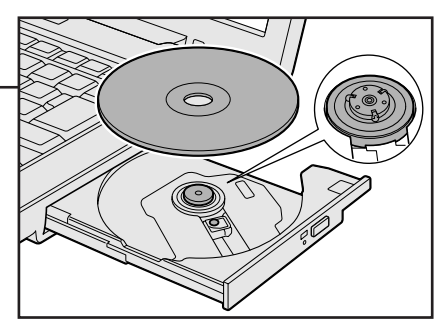

2

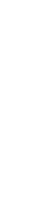

## [オーディオCDの再生 - BeatJam使用]をクリックする

[オーディオCDに対しては常に次の動作を行う] にチェックがついている状態で、 [オーディオCDの再生-BeatJam使用] をクリックすると、次回以降は音楽CDを セットすると自動的に「BeatJam」が起動します。

| 2 自動再生                                          |       |
|-------------------------------------------------|-------|
| xxxxxxx ドライブ (x:) Audio CD                      |       |
| ☑ オーディオ CD に対しては常に次の動作を行う:                      |       |
| オーディオ CD のオプション                                 |       |
| <b>レーディオ CD の再生</b><br>- Windows Media Player使用 |       |
| CD から音楽を取り込む<br>Windows Media Player(使用         |       |
| 使う オーディオ CD の再生<br>-Windows Media Center使用      |       |
| CD を再生<br>-Napster使用                            |       |
| り<br>-BeatJam使用                                 |       |
| 全般 のオプション ―――                                   |       |
| フォルダを聞いてファイルを表示<br>-エクスブローラ使用                   |       |
| コントロール パネルで自動再生の既定を設定します                        | (表示例) |

初めて起動したときは、[使用許諾契約の確認] 画面が表示されます。使用許諾契約 に同意のうえ、[同意する] ボタンをクリックしてください。次に「バックアップ ツール」についての画面が表示されます。内容を確認後、[OK] ボタンをクリックし てください。続けて、ユーザ登録をおすすめする画面が表示されます。この方法で ユーザ登録を行うには、インターネットに接続できる環境とメールが受信できる環境 が必要です。ユーザ登録を行う場合は、[今すぐ登録] ボタンをクリックし、画面の 指示に従ってユーザ登録を行ってください。あとでユーザ登録を行う場合は、[閉じ る] ボタンをクリックしてください。

## **3** 音楽を聴く

自動的にCDの1曲目から再生されます。 画面に用意されている各ボタンで操作してください。

## CDパネルの操作画面

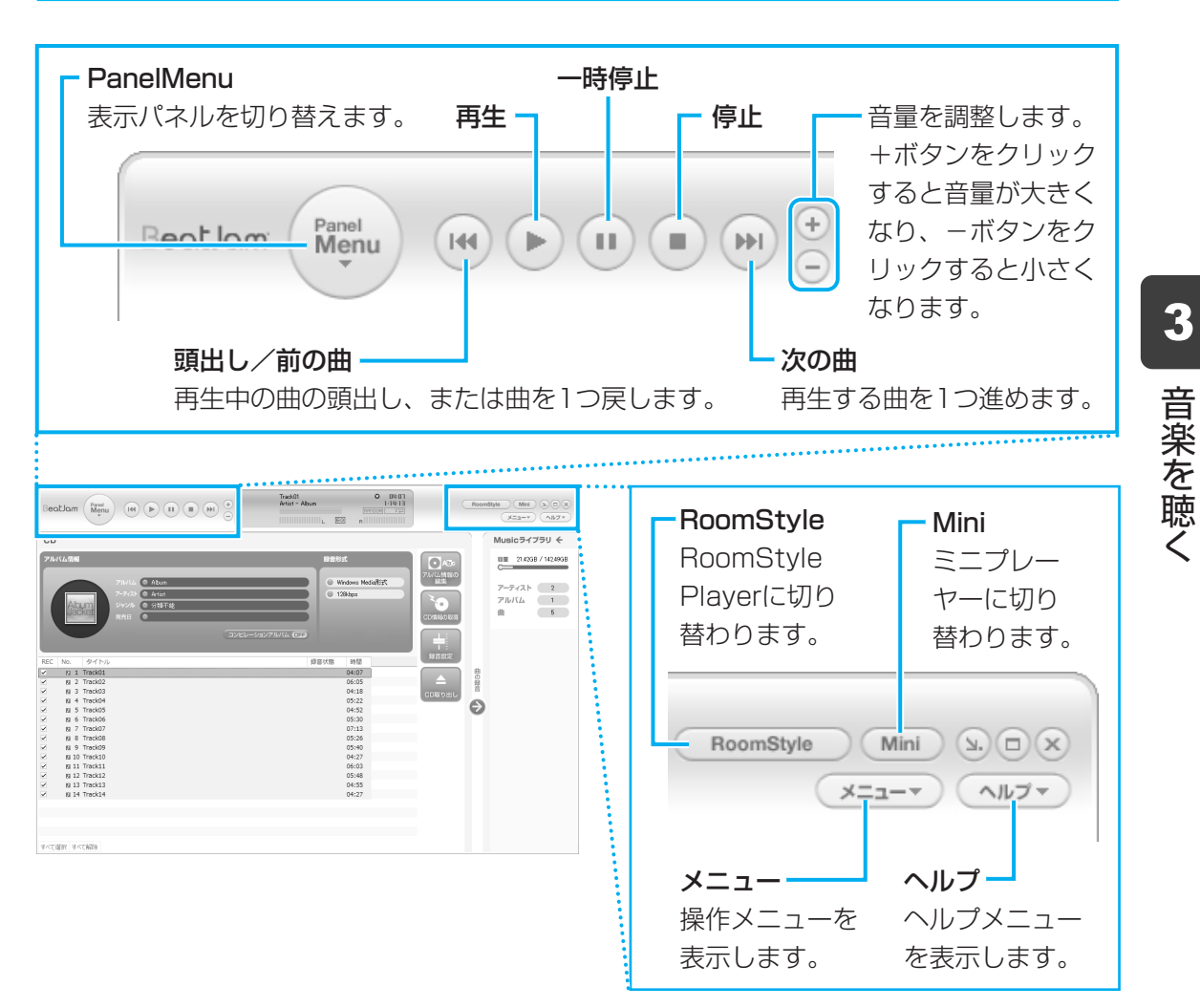

それぞれの詳細は、「ヘルプ」ボタンをクリックして、「BeatJam」のヘルプをご覧ください。

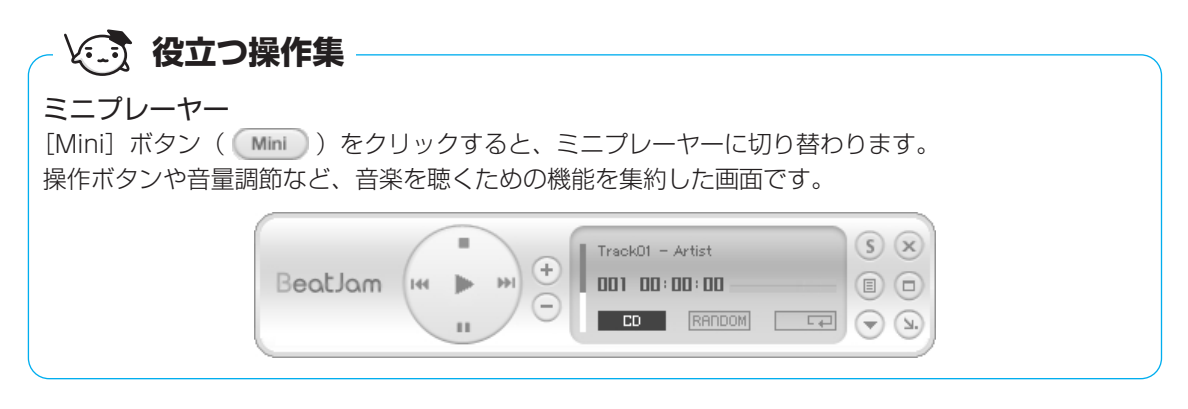

3

#### <mark>3</mark> 音楽を聴く

## 💭 🗡 E

- 「BeatJam」が起動しなかったときは、[スタート] ボタン(●) → [すべてのプログラム] → [BeatJam] → [BeatJam] をクリックしてください。
- 音楽ファイルを好きな順番に並べてまとめ、自分だけの演奏リストを作成できます。これを「プレイ リスト」と呼びます。
  - 参照 プレイリスト《パソコンで見るマニュアル(検索):再生する順番を決める》
- ●「CD/DVD静音ユーティリティ」を使って、音楽CDを聴くときに、ドライブの動作音を小さくする ことができます。
  - 参照 CD/DVD静音ユーティリティ 《パソコンで見るマニュアル(検索):ドライブの動作音を小さくする》

## 「BeatJam」「RoomStylePlayer」のお問い合わせ先

#### ●ユーザー登録に関するお問い合わせ

#### ユーザー登録ご相談窓口

受付時間 : 平日 10:00~19:00 土・日・祝日 10:00~17:00(特別休業日を除く) TEL : 東京 03-5412-2624 大阪 06-6886-2624

ホームページ: http://www.justsystem.co.jp/service/

#### ●製品の使い方に関するお問い合わせ

#### ジャストシステムサポートセンター

\* サポートセンターへお問い合わせの際には、お客様のUser IDおよび製品のシリアルナンバーが必要です。
 受付時間 : 平日 10:00~19:00 土・日・祝日 10:00~17:00(特別休業日を除く)
 TEL : 東京 03-5412-3980 大阪 06-6886-7160
 ホームページ: http://support.justsystem.co.jp/

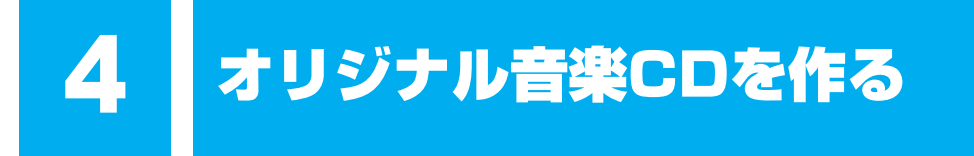

オリジナルの音楽CDを作るには、「TOSHIBA Disc Creator」を使います。パソコンに音楽 CDから曲を取り込んで、好きな曲を1つのCDにまとめることができます。

オリジナル音楽CDを作るには、CD-RW、CD-Rを使います。推奨するメーカのCDを用意して ください。

参照 推奨するメーカ 『dynabook \* \* \* \* (お使いの機種名)シリーズをお使いのかたへ』

作成したCD-RWは、再生機器によっては、再生できないことがあります。

## 💭 🗡 E

● 音楽CDを作る前に、「<mark>7</mark>- 4 CD/DVDへの書き込み/ハードディスクへの書き出しについて」を よくお読みください。

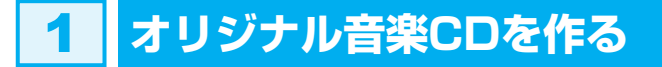

## 操作の流れ

操作は次の流れで行います。

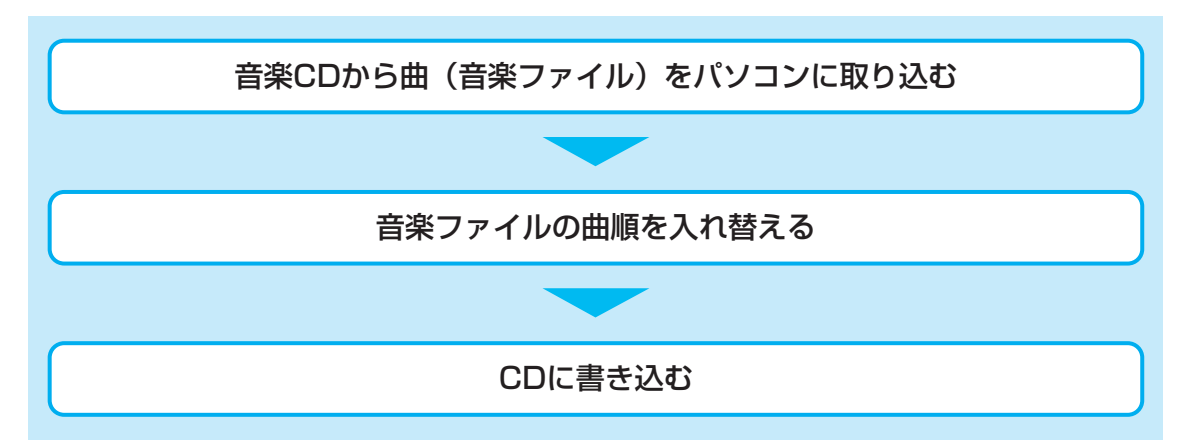

本製品を使用して複製などをする場合には、著作権法を遵守のうえ、適切な使用を心がけてください。

参照 「はじめに 6 著作権について」

#### 音楽ファイルを取り込む

1

[スタート] ボタン ( ( ) → [すべてのプログラム] → [TOSHIBA] → [CD&DVDアプリケーション] → [Disc Creator] をクリックする

## **2** [音楽CD作成] をクリックする

| 🕐 TOSHIBA                  | A Disc Creator - Startup Menu                                            | ×       |
|----------------------------|--------------------------------------------------------------------------|---------|
|                            | TOSHIBA Disc Creator<br>オリジナル音楽CDの作成、データディスクの作成、<br>ディスクのバックアップの作成ができます。 | TOSHIBA |
| 標準メニュー                     |                                                                          |         |
| <b>9</b> )音到<br>- 音        | <b>楽 CD作成</b><br>客楽CDや音楽ファイルからオリジナル音楽CDを作成します。                           | )       |
| <b>G</b> <del>7</del> - 19 | ー <b>タディスク作成</b><br>パソコンのデータをCD、DVD、HD DVDに記録します。                        |         |
| 6 <sup>71</sup>            | マ <b>スクバックアップ作成</b><br>D、DVD、HD DVDのバックアップを作成します。                        |         |
| 🗆 次回からこ                    | のダイアログを起動しない                                                             |         |
|                            |                                                                          | 閉じる     |

手順 2 のあと、音楽CDの情報をインターネットから取得するための「Windows Media Player」の設定に関する画面が表示される場合があります。必要に応じて「Windows Media Player」の設定を行ってください。設定方法については、「Windows Media Player」のヘルプを参照してください。

3 ドライブに音楽CDをセットする

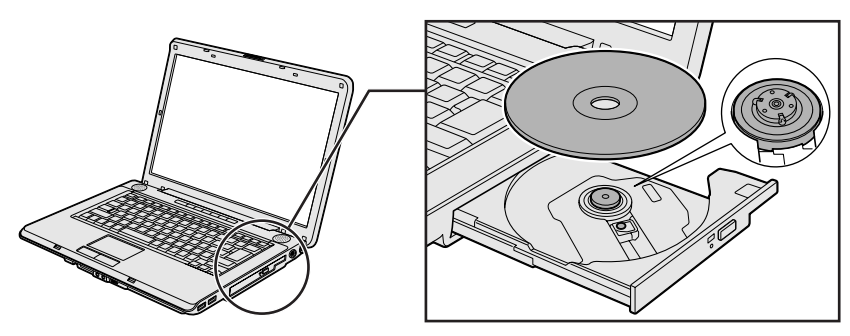

[自動再生] 画面が表示された場合は [閉じる] ボタン (**INC**) をクリックしてください。

## 4 ドライブを選択する

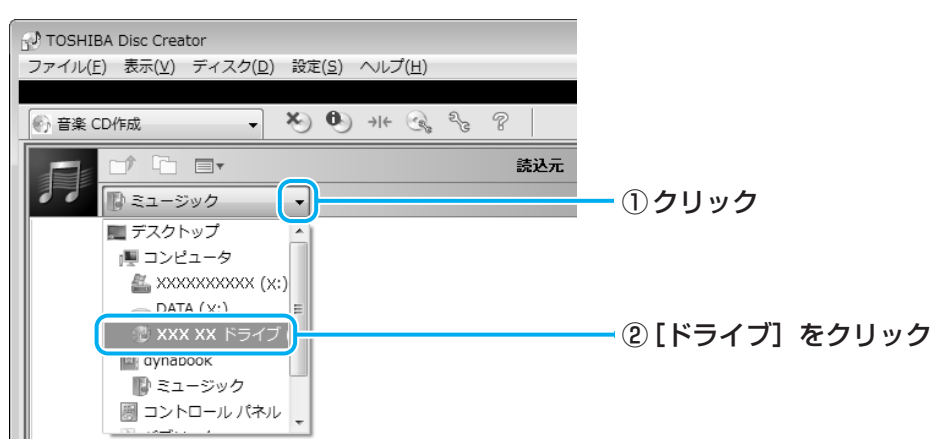

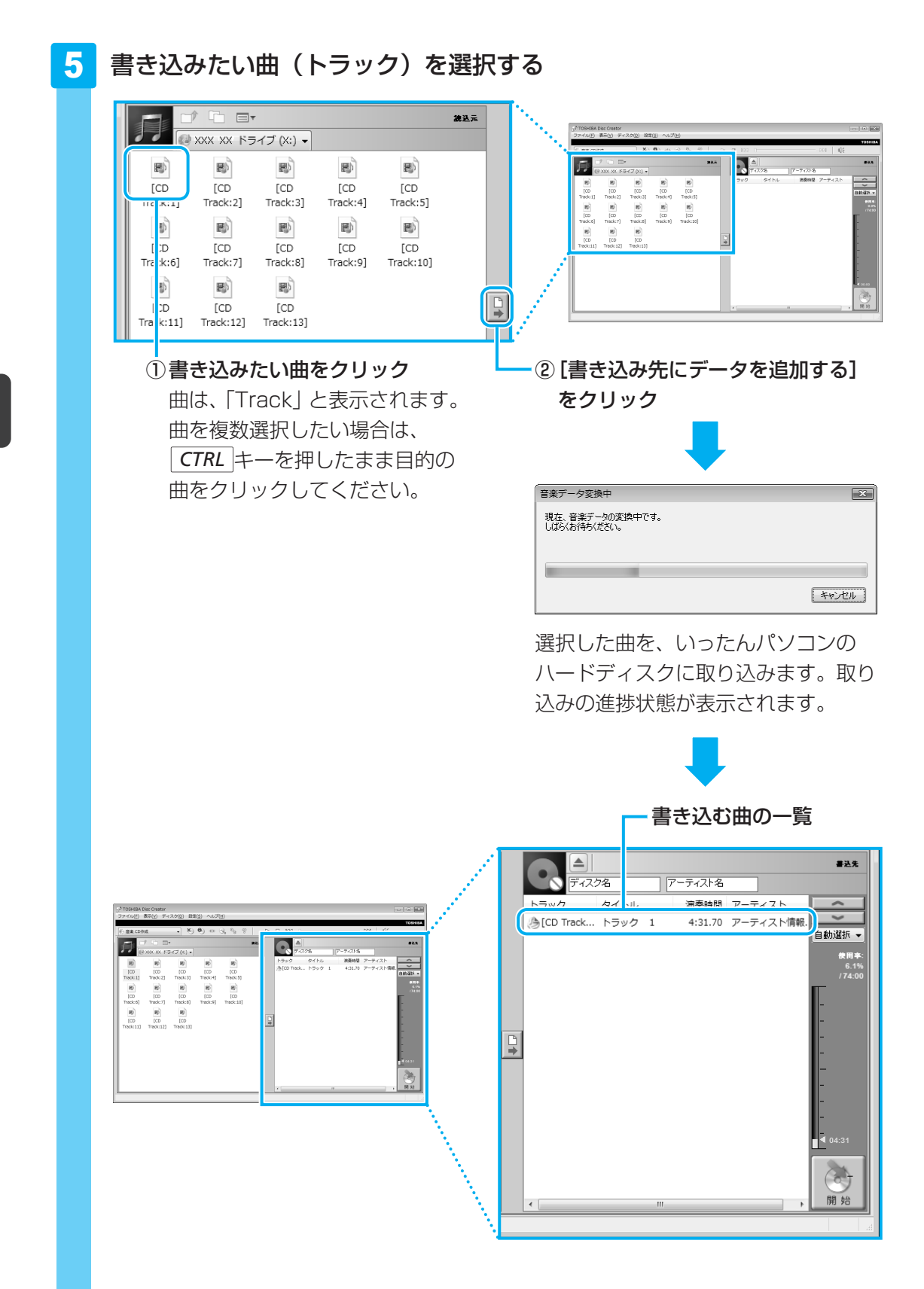

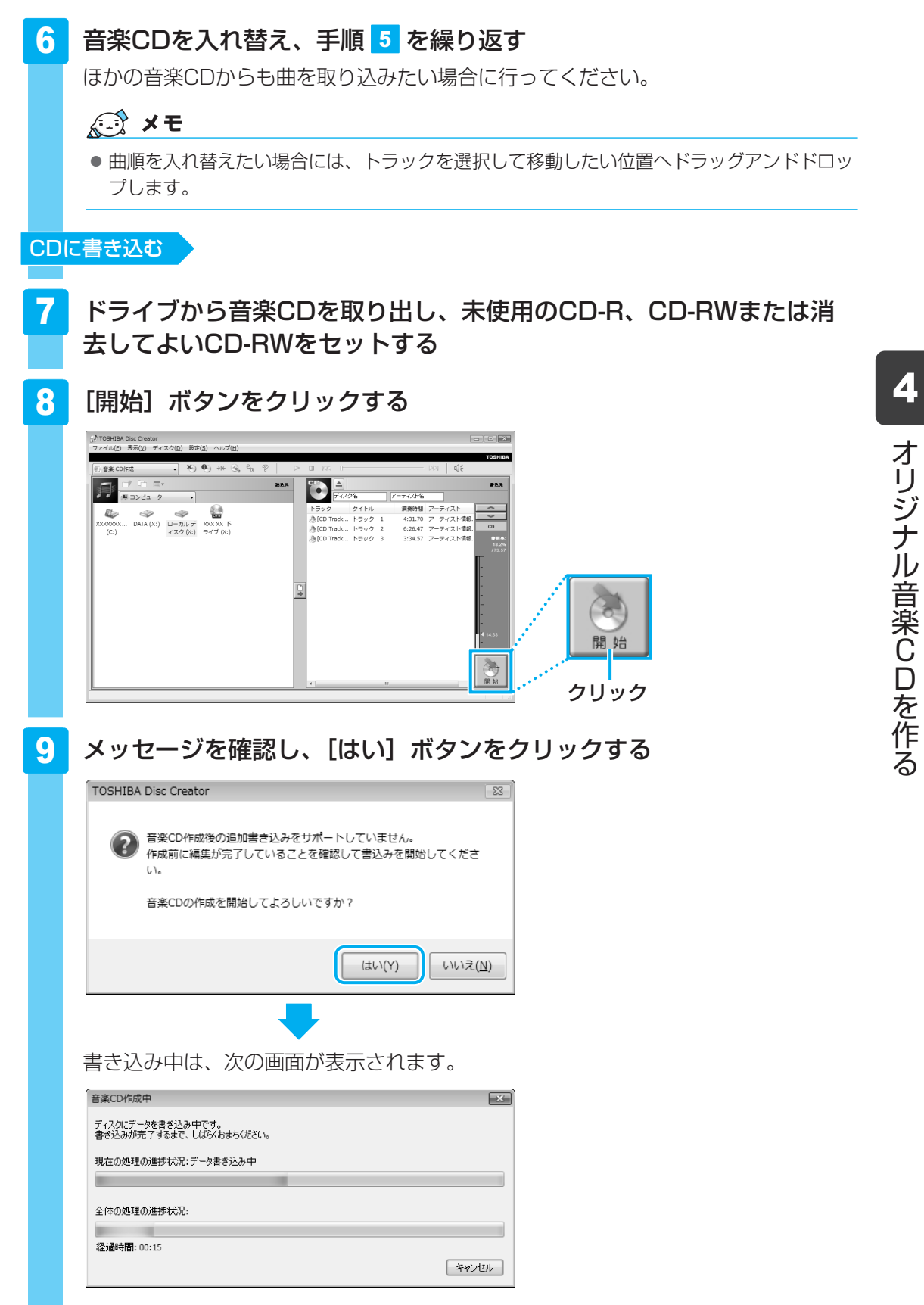

CDの書き込みが終了すると、自動的にディスクトレイが開きます。

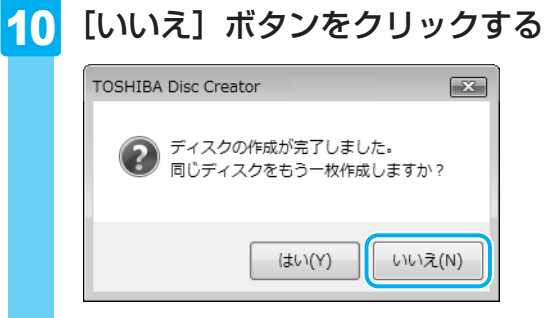

さらに同じ内容のCDを作りたい場合は、未使用のCDと入れ替えて、[はい] ボタンを クリックしてください。

## ヘルプの起動方法

「TOSHIBA Disc Creator」についての詳細は、ヘルプを確認してください。起動方法は、次のとおりです。

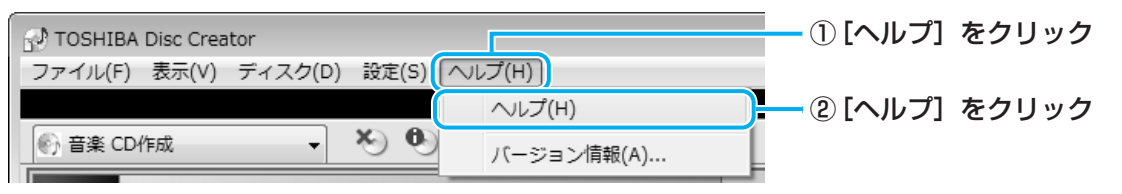

## 「TOSHIBA Disc Creator」のお問い合わせ先

#### 東芝(東芝PCあんしんサポート)

全国共通電話番号 : 0120-97-1048(通話料・電話サポート料無料) 技術相談窓口受付時間: 9:00~19:00(年中無休)

システムメンテナンスのため、サポートを休止させていただく場合があります。 海外からの電話、携帯電話、PHSまたは直収回線など回線契約によってはつながらない場合が ございます。その場合はTEL 043-298-8780(通話料お客様負担)にお問い合わせください。 デジタルカメラの写真を見る

デジタルカメラで撮った写真などの画像を閲覧するには、「Corel Snapfire Plus SE」を使用します。スライドショー形式で見ることができたり、画像に情報を加えて管理しやすくすることもできます。

「Corel Snapfire Plus SE」は、購入時の状態ではインストールされていません。 [スタート] ボタン (④) →[すべてのプログラム] → [アプリケーションの再インストール] からインストールしてください。

アプリケーションを選択する画面では、[アプリケーション] タブの画面左側の「Corel Snapfire Plus SE」をクリック→画面右側の「「Corel Snapfire Plus SE」のセットアップ」 をクリックしてください。

参照
インストールの詳細《パソコンで見るマニュアル(検索):画像を見る/編集する》

## 写真を見る

ここでは、デジタルカメラで撮った写真などの、画像を見る場合の手順について説明します。

1 [スタート] ボタン ( 🚱 ) → [すべてのプログラム] → [Corel Snapfire Plus] → [Corel Snapfire Plus] をクリックする

「Corel Snapfire Plus」が起動します。

「Corel Snapfire Plus」では、すべての画像を一覧できるほか、フォルダ、撮影日、 タグごとなどに分けて管理することができます。

## 2 画像が管理されているカテゴリを選択する

ここでは、パソコン本体に保存されているすべての画像を一覧表示します。

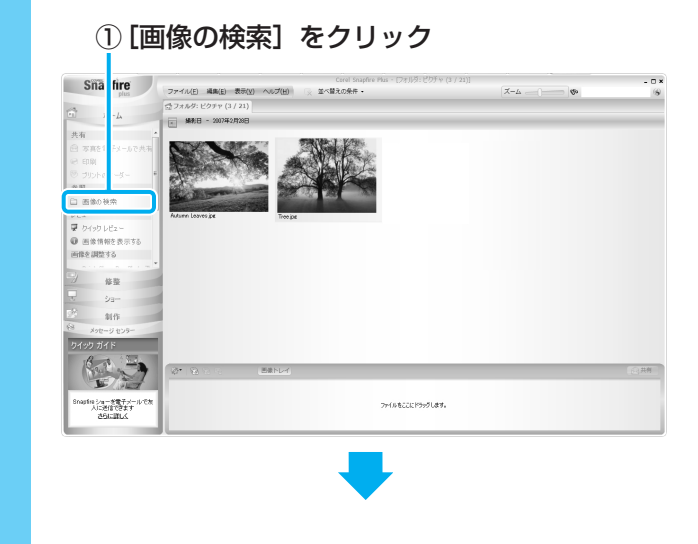

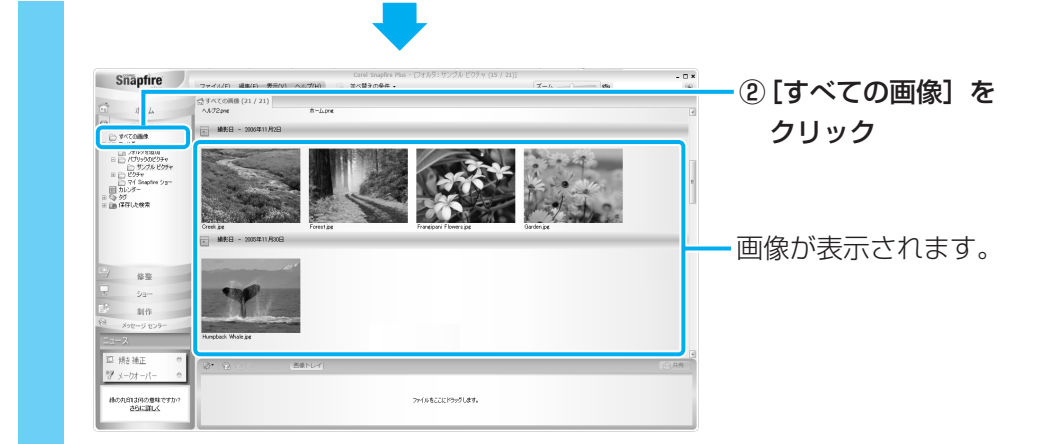

## 3 目的の画像を拡大表示する

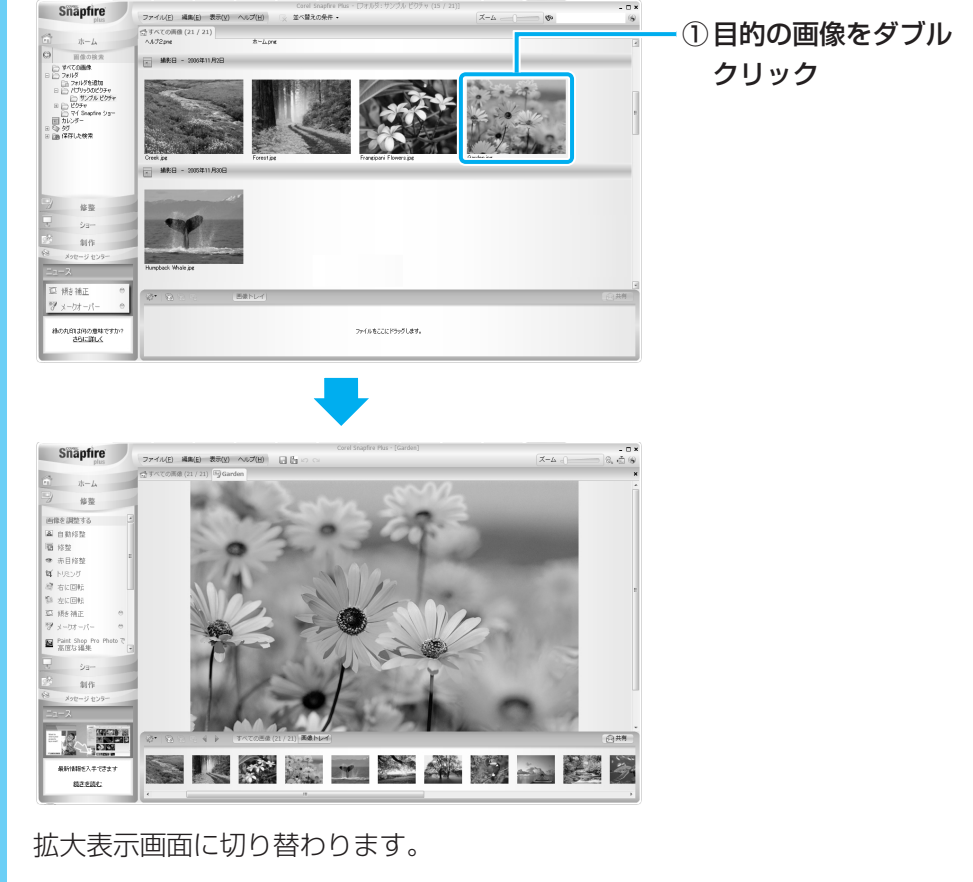

続けて次の画像を拡大表示したい場合は、画面下部の[次の画像の選択] ボタン (▶) をクリックしてください。

## 💭 🗡 E

● 画像の表示や検索のほかにも、画像の色や明るさなどを調整したり、トリミングすることができます。 詳細は「Corel Snapfire Plus」のヘルプを確認してください。

## ヘルプの起動方法

「Corel Snapfire Plus」についての詳細は、ヘルプを確認してください。起動方法は、次のとおりです。

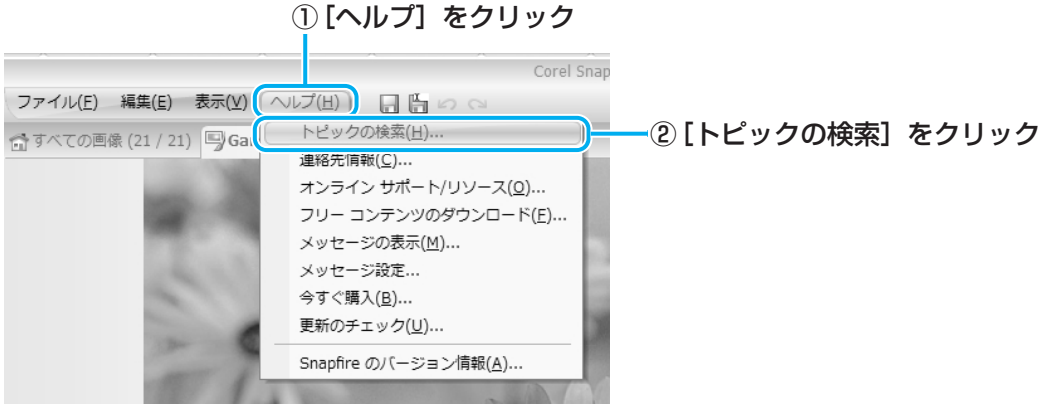

「Corel Snapfire Plus ヘルプ」が起動します。

## 2 写真のデータをCD/DVDにコピーする

本製品に用意されている「TOSHIBA Disc Creator」を使用して、デジタルカメラで撮った 写真のデータをCD/DVDにコピーすることができます。

参照 データをCD/DVDにコピーする 『準備しよう 4章 2 - 3 CD/DVDにデータのバックアップをとる』

## 「Corel Snapfire Plus SE」のお問い合わせ先

## ◆コーレル テクニカルサポート

 無料電話サポート : 初回お問合せ日から90日間のサポート
 TEL : 0570-003-002 月曜日~金曜日(祝日を除く) 10:00~12:00 13:30~17:30
 無料メールサポート: 専用のWEBメールフォームでのサポート

http://www.corel.jp/support/tech\_mail.html

有料電話サポート :下記のお客様に対して有料でのサポートを行っています。

- ・90日間の無料電話サポート期間終了後、引き続き電話でのサポートをご希望の場合
- ・無料電話サポート期間中、サポートセンターからの電話による時間指定でのサポートをご 希望の場合

サポートに関する詳細は弊社サポートページをご覧いただくか、もしくはカスタマーセンター へお問合せください。

http://www.corel.jp/support/

## ◆コーレル カスタマーセンター

 (ご購入前のお問い合わせおよびサービスに関するお問い合わせ窓口)
 TEL : 0570-009-002 月曜日~金曜日(祝日を除く) 10:00~12:00 13:30~17:30
 コーレル ホームページ : http://www.corel.ip/

#### \*Premiumモデルのみ

「Windows Media Center」は、音楽を聴いたり、写真や映像を見たり、オンデマンドで ゲームをしたりというようなさまざまなエンターテイメント機能の入り口を1つにまとめた機 能です。

## **1** Windows Media Centerについて

## **★** ★ **E**

「Windows Media Center」を使用する前に、「7 - 7 「Windows Media Center」の使用にあたって」をよくお読みください。

## 1 起動方法

#### 

「Windows Media Center」が起動します。

初めて起動したときは、[ようこそ] 画面が表示されます。画面の指示に従ってセット アップを行ってください。なお、あとからセットアップを行うこともできます。 セットアップが終了すると、「Windows Media Center」のメインメニューが表示さ れます。

## Windows Media Centerの画面について

画面上部のボタンやトランスポート コントロールは、画面にポインタを合わせると表示されます。

クリックすると、[start] 画面に戻ります。

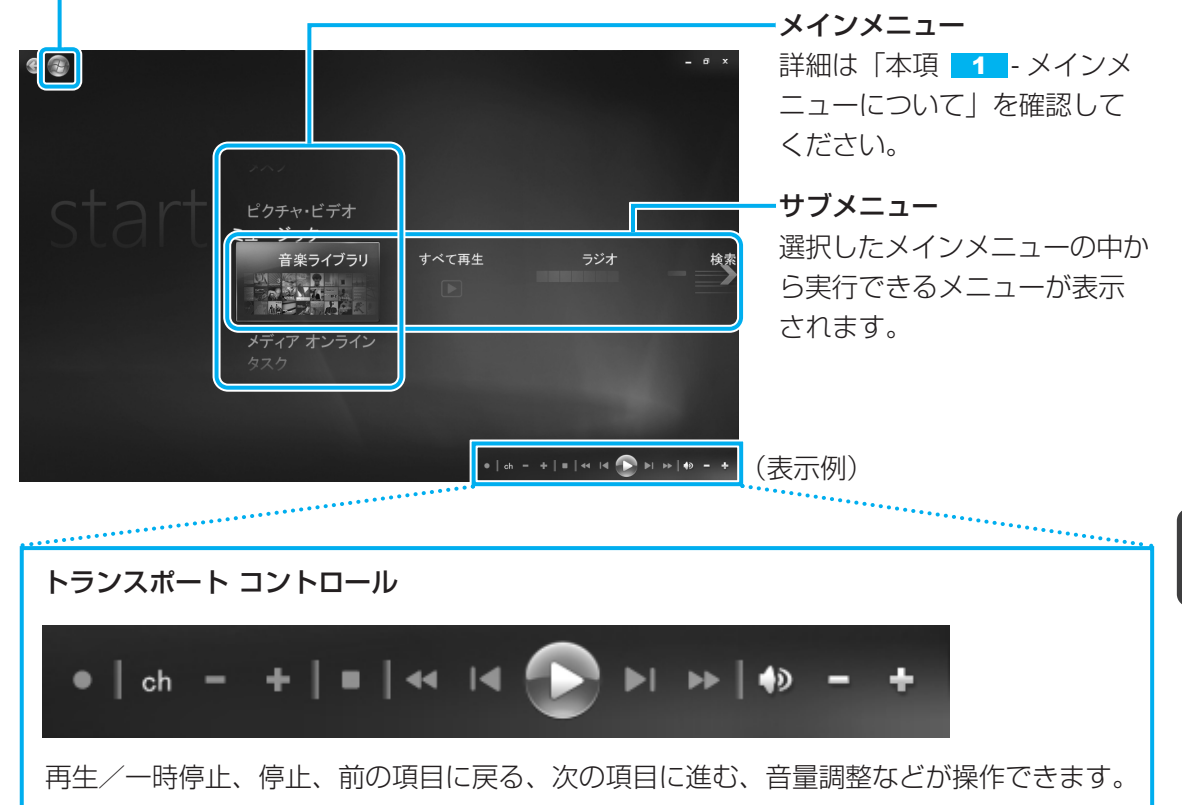

## メインメニューについて

メインメニューの項目は次のとおりです。

| ピクチャ・ビデオ   | フォルダに保存してある写真やデジタルビデオなどから取り込んだ<br>映像を見ることができます。                               |
|------------|-------------------------------------------------------------------------------|
| ミュージック     | 音楽CDを聴いたり、音楽ファイルを再生することができます。                                                 |
| HD DVD     | * HD DVD-ROMドライブモデルのみ<br>「TOSHIBA HD DVD PLAYER」を起動して、HD DVDを再生する<br>ことができます。 |
| メディア オンライン | 「メディア オンライン」という専用サイトに用意されているプログラ<br>ム(音楽・映画・ゲームなど)を利用することができます。               |
| タスク        | パソコンのシャットダウンやCD/DVDへの書き込みを行ったり、<br>「Windows Media Center」の各種設定を行うことができます。     |

\* 本製品では、「Windows Media Center」のテレビ機能はお使いになれません。

メインメニューで目的の項目をクリックすると、サブメニューに実行できる項目が表示されま す。表示された項目の中からさらに目的の項目をクリックしてください。 各項目の画面が表示されます。

## ヘルプの起動方法

「Windows Media Center」についての詳細は、『ヘルプとサポート』を確認してください。 起動方法は、次のとおりです。

## 

## 2 知りたいことを検索する

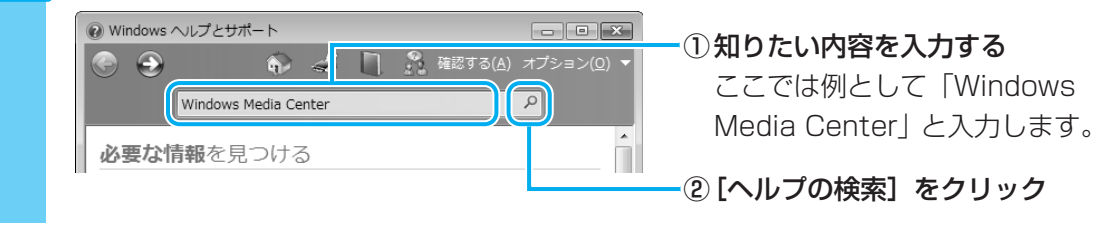

## 「Windows Media Center」のお問い合わせ先

#### 東芝(東芝PCあんしんサポート)

全国共通電話番号 : 0120-97-1048(通話料・電話サポート料無料) 技術相談窓口受付時間: 9:00~19:00(年中無休)

システムメンテナンスのため、サポートを休止させていただく場合があります。 海外からの電話、携帯電話、PHSまたは直収回線など回線契約によってはつながらない場合が ございます。その場合はTEL 043-298-8780(通話料お客様負担)にお問い合わせください。 ご使用にあたってのお願い

お願い

本書で説明している機能をご使用にあたって、知っておいていただきたいことや 守っていただきたいことがあります。次のお願い事項を、本書の各機能の説明と あわせて必ずお読みください。

## 1 HD DVD再生機能について

- HD DVDは新技術を利用した新規格です。ディスク、その他のデジタル機器との接続、その他の互換性、動作に何らかの問題が生じる可能性があります。HD DVD-ROMロゴは、ドライブがHD DVDの物理規格に対応していることを表すものであり、HD DVDビデオの規格に対応していることを表すものではありません。本機は、DVDフォーラムの規格の定めるHD DVDのビデオ規格のアドバンスト機能のうち、ピクチャーインピクチャー等の機能には対応しておりません。HD DVDのコンテンツによっては、画面の動きがスムーズでなくなる場合や、パフォーマンスが落ちる場合があります。
- 本機のHD DVD再生機能は次世代著作権保護技術AACS(Advanced Access Content System)に対応しています。AACSキーは定期的に更新が必要です。AACSキーを更新し ないと、AACSで保護されたHD DVDコンテンツを再生することはできません。 なお、更新は無償で行えます。更新の際にはインターネット接続が必要です。 DVDコンテンツやAACSで保護されていないHD DVDコンテンツは、AACSキーの更新を しなくても再生が可能です。
- HD DVD再生機能はコンテンツ内蔵のプログラムに従って作動しますので、コンテンツによって、操作方法、操作時の画面、効果音、アイコンなどの機能・動作は、それぞれ異なる場合があります。これらの詳細は、コンテンツに添付されている取扱説明書を参照されるか、発売メーカーに直接お問い合わせください。

## 2 HD DVDの再生にあたって

本項では、「HD DVD」と記載している場合、特に書き分けのある場合を除き、HD DVDビデ オディスクを示します。

\* ここでは「HD DVD」に、本製品で作成したHD DVD形式(HD Rec)のDVDも含みます。

## **HD DVDについて**

- HD DVDの再生には、「TOSHIBA HD DVD PLAYER」を使用してください。「Windows Media Player」やその他市販ソフトを使用してHD DVDの再生はできません。
- HD DVDの再生を開始するまでに、時間がかかる場合があります。

## 使用時について

- タイトルによっては、コマ落ちや音声の音飛び、または映像と音声のずれ(同期ずれ)が発 生する場合があります。
- •「TOSHIBA HD DVD PLAYER」ご利用時には、ほかのアプリケーションを終了させてく ださい。また、再生中にほかのアプリケーションを起動させるなど、ほかの操作は行わない でください。正常な再生ができない場合や再生が停止する場合があります。

- ほかのアプリケーションで映像の再生中は、HD DVDを再生しないでください。HD DVD の再生が正しく動作しない場合があります。
- ●「TOSHIBA HD DVD PLAYER」では、再生するタイトルによってレジューム機能による 再生ができない場合があります。
- •「TOSHIBA HD DVD PLAYER」ご利用時には、必ずACアダプタを接続してください。 省電力機能が働くと、スムーズな再生ができない場合があります。
- •「TOSHIBA HD DVD PLAYER」は「電源オプション」の電源プランを「高パフォーマン ス」に設定してご使用ください。
- •「TOSHIBA HD DVD PLAYER」で映像の再生中は、スクリーンセーバは起動しません。 また自動的に休止状態、スリープやシャットダウンの状態には移行しません。
- •「TOSHIBA HD DVD PLAYER」起動中に表示自動停止機能が動作するように「電源オプ ション」で設定しないでください。

参照 電源オプションについて《パソコンで見るマニュアル(検索):省電力の設定をする》

•「TOSHIBA HD DVD PLAYER」の起動中はWindows Aero機能が無効となります。

## 表示装置・音声について

- ●「TOSHIBA HD DVD PLAYER」は、「コントロールパネル」の [画面の設定] で [画面の色] が「最高(32ビット)」の場合のみ動作します。 [画面の設定] は次の手順で起動できます。

  - ②[デスクトップのカスタマイズ] → [個人設定] → [画面の設定] をクリックする
- HD DVDの映像は、本体液晶ディスプレイにのみ表示できます。S-Video出力コネクタに接続したテレビや、RGBコネクタに接続した外部ディスプレイには、表示させることはできません。また、本体液晶ディスプレイとの同時表示(クローン表示、拡張表示)はできません。
- ●「TOSHIBA HD DVD PLAYER」起動中に解像度の変更を行わないでください。
- S/PDIF出力された音声の録音はできません。
- 48kHz/16bit以上の形式で収録された音声データは48kHz/16bitに変換されます。

## 「TOSHIBA HD DVD PLAYER」について

- 「TOSHIBA HD DVD PLAYER」は、HD DVDビデオディスク\*、DVD-Videoディスク およびDVD-VRディスクの再生ができます。
   \* HD Recの-Video (Standard) 形式で書き込んだDVDを含みます。
- HD DVD形式(HD Rec)で作成したDVDを「TOSHIBA HD DVD PLAYER」で再生する 場合、3倍速以上対応のDVD-R SL(片面1層)で、HD DVD-Video(Standard)形式の ディスクのみ再生できます。
- ●「TOSHIBA HD DVD PLAYER」では、パレンタルコントロール(視聴制限)の機能はあ りません。
- •「TOSHIBA HD DVD PLAYER」の起動中は著作権保護のためにWindowsの画面コピー 機能が無効となります(「TOSHIBA HD DVD PLAYER」以外のアプリケーションを使用し ている場合や、「TOSHIBA HD DVD PLAYER」を最小化しているときなども無効です)。画 面コピー機能をご使用になるときは、「TOSHIBA HD DVD PLAYER」を終了してください。
- •「TOSHIBA HD DVD PLAYER」のインストール・アンインストールをする場合は、コン ピュータ管理者のユーザで行ってください。

- 「TOSHIBA HD DVD PLAYER」 起動中にWindowsユーザの切替えを行わないでください。
- タイトルによっては、コントロールウィンドウに表示されるタイトルの再生時間(再生位置) が総時間に到達する前に次のタイトルに進む場合があります。
- タイトルによっては、コントロールウィンドウで音声の切替えを行うと、字幕も切り替わる 場合があります。
- •「TOSHIBA HD DVD PLAYER」を継続して使用するには、定期的なアップデートが必要 となります。

## アップデート方法

「TOSHIBA HD DVD PLAYER」のアップデート情報については、弊社ホームページ 「dynabook.com」の「サポート情報」でお知らせします。 URL:http://dynabook.com/assistpc/index\_j.htm

## 3 DVDの再生にあたって

本項では、「DVD」と記載している場合、特に書き分けのある場合を除き、DVD-VideoディスクとDVD-VRディスクを示します。

\* HD DVD形式(HD Rec)で書き込んだDVDは、DVDスーパーマルチドライブモデルの「TOSHIBA DVD PLAYER」では再生できません。

参照 HD DVD形式 (HD Rec) で書き込んだDVDの再生 「本節 2 HD DVDの再生にあたって」

- 使用するDVDディスクのタイトルによっては、コマ落ちする場合があります。
- 家庭用DVDレコーダで録画した、ファイナライズされていないDVDはパソコンで再生できない場合があります。
- DVDの再生には、「TOSHIBA DVD PLAYER」を使用してください。
   「Windows Media Player」やその他市販ソフトを使用してDVDを再生すると、表示が乱れたり、再生できないことがあります。このようなときは、「TOSHIBA DVD PLAYER」を起動し、DVDを再生してください。
- DVD再生ソフト「TOSHIBA DVD PLAYER」では、DVD-VideoとDVD-R(-VRモード)の再生ができます。Video CD、Audio CD、MP3の再生はサポートしていません。
- DVD再生時は、なるべくACアダプタを接続してください。省電力機能が働くと、スムーズ な再生ができないことがあります。バッテリ駆動で再生するときは電源プランで「バランス」 を選択してください。
- DVDを再生する前に、ほかのアプリケーションを終了させてください。また、再生中には ほかのアプリケーションを起動させたり、不要な操作は行わないでください。
- Régionコードは4回まで変更することができますが、通常は出荷時のままご利用ください。
   出荷時の状態では、Regionコードが「2」に設定されておりますので、Regionコードが
   「2」または「ALL」のDVDをご使用ください。
- 外部ディスプレイまたはテレビに表示するときは、再生する前にあらかじめ表示装置を切り 替えてください。また、クローン表示設定でDVDを再生することはできません。

参照 表示装置の切替え『いろいろな機能を使おう 3章 周辺機器を使って機能を広げよう』

 拡張表示(Extended Desktop)でDVDを再生した場合、外部ディスプレイ側のDVD再生 画像が表示されないことがあります。その際はいったん再生を終了し、外部ディスプレイ側 の解像度、リフレッシュレートや色数を下げてご使用ください。 その他の注意については、「TOSHIBA DVD PLAYER」のヘルプに記載しています。 「TOSHIBA DVD PLAYER」のヘルプの起動は、「スタート」ボタン(④)→ [すべてのプ ログラム] → [TOSHIBA DVD PLAYER] → [TOSHIBA DVD PLAYER ヘルプ]をク リックしてください。

## 4 CD/DVDへの書き込み/ハードディスクへの書き出しについて

#### \* HD DVDに書き込むことはできません。

CD/DVDへの書き込み/ハードディスクへの書き出しを行うときは、次の注意をよく読んでから使用してください。守らずに使用すると、書き込み/書き出しに失敗するおそれがあります。また、ドライブへのショックなど本体異常や、メディアの状態などによっては処理が正常に行えず、書き込み/書き出しに失敗することがあります。

#### ■CD/DVDへの書き込み/ハードディスクへの書き出しを行うにあたって

- バッテリ駆動で使用中に書き込みを行うと、バッテリの消耗などによって書き込みに失敗するおそれがあります。必ずACアダプタを使用してパソコン本体を電源コンセントに接続してご使用ください。
- 書き込みを行うときは、本製品の省電力機能が働かないようにしてください。また、電源オ フ/スリープ/休止状態/再起動を実行しないでください。

- 次に示すような、ライティングソフトウェア以外のソフトウェアは終了させてください。
  - ・音楽CD/DVDの再生アプリケーション
    - ・スクリーンセーバ
       ・ディスクのアクセスを高速化する常駐型ユーティリティ
  - ・ウイルスチェックソフト ・モデムなどの通信アプリケーション など
  - ソフトウェアによっては動作の不安定やデータの破損の原因となるので、使用しないことを 推奨します。
- タッチパッドを操作する、ウィンドウを開く、ユーザを切り替える、画面の解像度や色数の 変更など、パソコン本体の操作は行わないでください。
- 次の機器の取り付け/取りはずしを行わないでください。
   USB対応機器、テレビ、外部ディスプレイ、i.LINK対応機器、SDメモリカード、SDHCメ モリカード、メモリースティック、xD-ピクチャーカード™、マルチメディアカード、
   ExpressCard
- パソコン本体から、携帯電話およびほかの無線通信装置を離してください。
- SDメモリカード、SDHCメモリカード、USB接続などのハードディスクドライブなど、本 製品の内蔵ハードディスク以外の記憶装置にあるデータを書き込むときは、データをいった ん本製品の内蔵ハードディスクに保存してから書き込みを行ってください。
- LANを経由する場合は、データをいったん本製品の内蔵ハードディスクに保存してから書き 込みを行ってください。
- •パソコン本体に衝撃や振動を与えないでください。
- 重要なデータについては、書き込み終了後、必ずデータが正しく書き込まれたことを確認し てください。
- CD/DVDに書き込みを行うときは、市販のライティングソフトウェアは、使用しないでく ださい。

CD/DVDに書き込むときには、それぞれの書き込み速度に対応したメディアを使用してください。DVD-RW、DVD-R、DVD+RW、DVD+Rに書き込むときには、それぞれの規格に準拠したメディアを使用してください。また、推奨するメーカのメディアを使用してください。

#### ■作成したDVDについて

- 作成したDVDは、一部の家庭用DVDビデオレコーダやパソコンでは再生できないこともあ ります。また、作成したDVD+R DLメディア、DVD-R DLメディアを再生するときは、そ れぞれのメディアの読み取りに対応している機器を使用してください。
- 作成したDVDを本製品で再生するときは、「TOSHIBA DVD PLAYER」を使用してください。「Windows Media Player」やその他の市販ソフトを使用して再生すると、表示が乱れたり、再生できない場合があります。

#### ■映像データをDVDに書き込む前に

- DVDに書き込みを行うときには、それぞれの規格に準拠したメディアを使用してください。 また、推奨するメーカのメディアを使用してください。なお、再生する機器に応じて、その 機器の取扱説明書でも推奨されるメディアを使用してください。守らずに使用すると、書き 込みに失敗するおそれがあります。また、ドライブへのショックなど本体異常や、メディアの状態などによっては処理が正常に行えず、書き込みに失敗することがあります。
- ●本製品に付属の「DVD MovieWriter」以外の映像データライティングソフトウェアは動作 保証していません。

#### ■「DVD MovieWriter」のムービー作成について

- ムービー作成では-VRフォーマット、+VRフォーマットでの書き込みはできません。
- DVD-AudioやVideo CD、miniDVDを作成することはできません。
- DVDへ書き込みを行うには、映像データのサイズの約2.5倍以上の空き容量がハードディスクに必要です。あらかじめハードディスクの空き容量を確認してください。使用する映像ファイルや編集のしかたによって、必要な空き容量が異なります。
- DVDに映像データを書き込む場合、映像データの大きさや編集のしかたによってはデータの変換に数時間かかることがあります。

### ■「Ulead DVD MovieWriter」でHD RecのDVDに残すとき \* HD DVD-ROMドライブモデルのみ

- 「Ulead DVD MovieWriter」でのHD RecのDVD 書き込みは、-Video形式となります。
   このビデオディスクは、HD DVDドライブ搭載のパソコンで、HD Rec対応のHD DVD再
   生ソフト「TOSHIBA HD DVD PLAYER」で再生できます。
   家庭用HD DVDプレーヤでの再生は、HD Recの-Video形式に対応した機器で可能です。
   お使いの機器の仕様をご確認ください。
- HD Recで書き込んだDVDは、一般のDVDプレーヤ/レコーダやパソコンのDVDプレーヤ ソフトで再生できません。HD Recに対応していない機器にHD Recで書き込んだDVDを挿 入すると、ディスクが取り出せなくなる可能性があります。必ずHD Recに対応している機 器かどうかを確認のうえ、ご利用ください。

## <u>5</u> 「DVD MovieWriter」の使用にあたって

- •「DVD MovieWriter」はコンピュータの管理者アカウントで使用してください。
- ●本製品にインストールされていない、その他の映像データを取り込むソフトウェアは使用し ないでください。
- ●「TOSHIBA DVD PLAYER」などの映像を再生するアプリケーションが動作していると、 編集中のプレビューが正しく表示されないことがあります。編集中はほかのアプリケーショ ンを終了してください。
- 編集中のプレビューは本体液晶ディスプレイにのみ表示されます。外部ディスプレイには表示されません。
- 著作権保護された映像が保存されているDVDの映像の編集は行えません。
- 著作権保護されているコンテンツは再生できません。
- •「DVD MovieWriter」の動作中は、画像の解像度・色数の変更は行わないでください。
- ●「DVD MovieWriter」では、ソース(映像ファイル)のビットレートによっては、1枚に 圧縮できない場合があります。
- [Ulead Label@Once] 画面でのDVDラベルの作成は、必ずレーベル面に直接印刷できる プリンタとメディアをご利用ください。市販のラベルシールを貼付したDVDをご利用にな ると、ドライブの故障の原因になります。市販のラベルシールは使用しないでください。

## <mark>6</mark> 「TOSHIBA Disc Creator」を使うために

使用できるメディアについては、『準備しよう 4章 大切なデータを失わないために』の 「TOSHIBA Disc Creator」にあてはまる部分をご覧ください。

- 本製品に付属している「TOSHIBA Disc Creator」を使用してDVD-Video、DVD-Audio を作成することはできません。
- •「TOSHIBA Disc Creator」を使用してDVD-RAMにデータを書き込むことはできません。

## ■ データCD/DVDを作るにあたって

- •「TOSHIBA Disc Creator」で、重要なデータを書き込む場合は、次の設定を行ってくだ さい。正常に書き込まれていることを確認できます。
  - ①「TOSHIBA Disc Creator」を起動し、「データディスク作成」をクリックする
  - ② [ディスク作成モードの設定ダイアログ] ボタン( <u>)</u> をクリックする [データディスク設定] 画面が表示されます。
  - ③ [データチェック]の「書き込み後にデータをチェックする」と「詳細チェック」を チェックする
  - ④ [OK] ボタンをクリックする

## <mark>7</mark> 「Windows Media Center」の使用にあたって

#### ▼ Premiumモデルのみ

• 「Windows Media Center」を起動する前に、ほかのアプリケーションを終了させてください。起動中にはほかのアプリケーションを起動させたり、不要な操作は行わないでください。

# さくいん

## В С D DVDを見る.....8 Т W Windows Media Player ..... 29 I 映像を編集してDVDに保存する.....11 オ オリジナル音楽CDの作成.....33 音楽CDの再生 (BeatJam).....29 シ テ デジタルビデオカメラからの映像の取り込み

#### 東芝PCあんしんサポート 技術的なご質問、お問い合わせ、修理のご依頼をお受けいたします。 全国共通電話番号0120-97-1048(通話料·電話サポート料無料) おかけいただくと、アナウンスが流れます。 アナウンスに従ってご希望の窓口に該当する番号をプッシュしてください。 電話番号は、お間違えのないよう、ご確認の上おかけください。 海外からの電話、携帯電話、PHSまたは直収回線など回線契約によってはつながらない 場合がございます。その場合はTEL 043-298-8780(通話料お客様負担)にお問い合わ せください。 技術相談窓口受付時間:9:00~19:00(年中無休) 修理相談窓口受付時間:9:00~22:00(年末年始12/31~1/3を除く) インターネットもご利用ください。 ▼お問い合わせの多い質問をインターネットでご紹介「よくあるご質問FAQ」 http://dynabook.com/assistpc/index\_j.htm ▼専用フォームからお問い合わせ「東芝PCオンライン」 よくあるご質問FAQで問題が解決しないときはアンケートにお答えいただき、専用フォ -ムから文書でお問い合わせください。※ご利用にはお客様登録が必要です。 ▼インターネットで修理のお申し込み http://dynabook.com/assistpc/repaircenter/i\_repair.htm システムメンテナンスのため、サポートを休止させていただく場合がございます。 日程は、dynabook.com「サポート情報」→「東芝PCあんしんサポート」

日程は、dynabook.com|サボート情報」→|東芝PCあんしんサボート」 (http://dynabook.com/assistpc/anshin/index\_j.htm)上にてお知らせいたします。

お問い合わせの詳細につきましては、『東芝PCサポートのご案内』をご参照ください。

・本書の内容は、改善のため予告なしに変更することがあります。

- ・本書の内容の一部または全部を、無断で転載することは禁止されています。
- ・落丁、乱丁本は、お取り替えいたします。 東芝PCあんしんサポートにお問い合わせください。

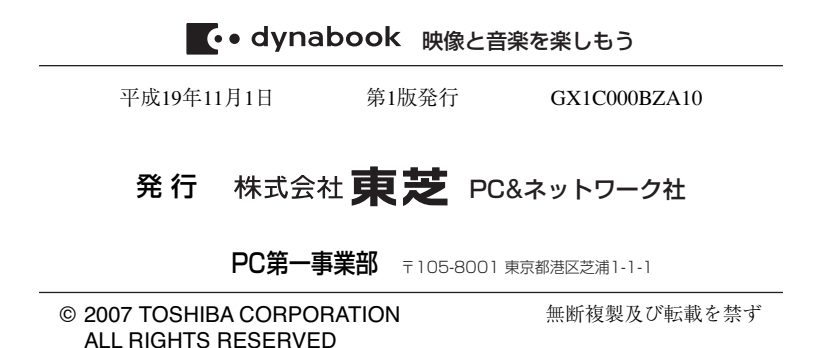

Cの取扱説明書は植物性大豆油インキを使用しております。 SOVINKI、この取扱説明書は再生紙を使用しております。

> 東芝PC総合情報サイト http://dynabook.com/

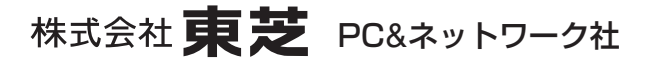

PC第一事業部 〒105-8001 東京都港区芝浦1-1-1

GX1C000BZA10 Printed in China